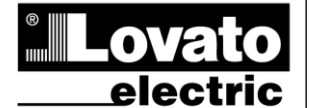

LOVATO ELECTRIC S.P.A.

24020 GORLE (BERGAMO) ITALIA VIA DON E. MAZZA, 12 TEL. 035 4282111 TELEFAX (Nazionale): 035 4282200 TELEFAX (International): +39 035 4282400 Web www.LovatoElectric.com E-mail info@LovatoElectric.com

Анализаторы мощности

**DMG900** 

# **Digital power analyzer**

**DMG900** 

ИНСТРУКЦИЯ ПО ЭКСПЛУАТАЦИИ INSTRUCTIONS MANUAL

## ВНИМАНИЕ!!

• Внимательно прочтите инструкцию\ преред применением и установкой .

 Данное оборудование должно устанавливаться квалифицированным персоналом, согласно стандартам во избежание несчастных случаев и аварий.

• При проведение обслуживания устройства, отключите все напряжения

- измерения и питания а такжже закоротите входы трансформаторов тока. • Прибор может быть модифицирован производителем без предварительного
- уведомления.

 Технические данные и описания представленные в данной инструкции служат для пояснения и не дают гарантия от ошибок, случайностей и непредвиденных обстоятельств.

 При установке прибора в схеме должен быть предусмотрен автоматический выключатель. Прибор должен устанавливаться в шкафу со свободным доступом пользователя. Маркировка в соответствии с: IEC/ EN 61010-1 § 6.12.2.1.

• Очистка прибора производиться сухой мягкой тканью без использования

| 0                                           | 0   |
|---------------------------------------------|-----|
| Оглавление                                  | Стр |
| Введение                                    | 2   |
| Описание                                    | 2   |
| Функции сенсорного экрана                   | 2   |
| Измерение неитрали                          | 2   |
| Отооражение измерении                       | 3   |
| Основное меню                               | 4   |
| Таблица экранных страниц                    | 5   |
| Страница анализа гармоник                   | 6   |
| Страница формы волны                        | 6   |
| Страница измерений энергии                  | 7   |
| Страница счетчика часов                     | 7   |
| Страница графического тренда                | 7   |
| Страница счетчиков                          | 7   |
| Страница пользователя                       | 8   |
| Время и число                               | 8   |
| Пароль                                      | 9   |
| Блокировка установок                        | 9   |
| Расширение                                  | 9   |
| Дополнительные ресурсы                      | 11  |
| Каналы связи                                | 11  |
| Входы, выходы, внешние переменные, счетчики | 11  |
| Пики пределов                               | 12  |
| Булева логика                               | 13  |
| Переменные удаленного контроля              | 13  |
| События                                     | 13  |
| Журнал данных                               | 14  |
| Тарифы                                      | 15  |
| Ежемесячные счетчики энергии                | 15  |
| Параметры установки (программирование)      | 16  |
| Таблица параметров                          | 17  |
| Меню команд                                 | 23  |
| Тест присоединения                          | 23  |
| Технические характеристики                  | 24  |
| Установка                                   | 25  |
| Схемы присоединений                         | 26  |
| Клеммная колодка                            | 27  |
| Размеры                                     | 27  |

#### WARNING!

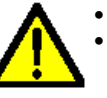

 $\bigcirc$ 

This equipment is to be installed by qualified personnel, complying to current standards, to avoid damages or safety hazards.

Carefully read the manual before the installation or use.

(GB

• Before any maintenance operation on the device, remove all the voltages from measuring and supply inputs and short-circuit the CT input terminals.

Products illustrated herein are subject to alteration and changes without prior notice.

Technical data and descriptions in the documentation are accurate, to the best
of our knowledge, but no liabilities for errors, omissions or contingencies arising
there from are accepted.

• A circuit breaker must be included in the electrical installation of the building. It must be installed close by the equipment and within easy reach of the operator. It must be marked as the disconnecting device of the equipment: IEC /EN 61010-1 § 6.12.2.1.

• Clean the instrument with a soft dry cloth; do not use abrasives, liquid detergents or solvents.

| Index_                                        | Page |
|-----------------------------------------------|------|
| Introduction                                  | 2    |
| Description                                   | 2    |
| Touch screen functions                        | 2    |
| Neutral measurement                           | 2    |
| Measurement viewing                           | 3    |
| Main menu                                     | 4    |
| Table of display pages                        | 5    |
| Harmonic analysis page                        | 6    |
| Waveform page                                 | 6    |
| Energy meters page                            | 7    |
| Hour counters page                            | 7    |
| Trend graph page                              | 7    |
| Counters page                                 | 7    |
| User pages                                    | 8    |
| Time and date                                 | 8    |
| Password access                               | 9    |
| Settings lock                                 | 9    |
| Expandability                                 | 9    |
| Additional resources                          | 11   |
| Communication channels                        | 11   |
| Inputs, outputs, internal variables, counters | 11   |
| Limit thresholds                              | 12   |
| Boolean logic                                 | 13   |
| Remote-controlled variables                   | 13   |
| Alarms                                        | 13   |
| Event log                                     | 14   |
| Tariffs                                       | 15   |
| Monthly energy counters                       | 15   |
| Setting of parameters (setup)                 | 16   |
| Table of parameters                           | 17   |
| Commands menu                                 | 23   |
| Wiring test                                   | 23   |
| Technical characteristics                     | 24   |
| Installation                                  | 25   |
| Wiring diagrams                               | 26   |
| Terminal arrangement                          | 27   |
| Mechanical dimensions                         | 27   |

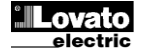

# Введение

Анализаторы мощности DMG900 были разработаны с учетом максимальной простоты использования и широким рядом дополнительных функций. Благодаря креплению на дверь размером 96х96mm, приборы имеют современный дизайн и устанавливаются без использования инструментов, модули расширения серии EXP... присоединяются с задней стороны прибора. Графический сенсорный экран обладает простым интерфейсом. Широкий ряд функций позволяет использовать приборы серии DMG в различных применениях.

## Описание

- Крепление на переднюю панель 96х96mm.
- Графический LCD экран 128х112 пикселей, белая подсветка, 4 серых уровней.
- Навигация и установка через сенсорный экран.
- Встроенный сигнал.
- Применение в сетях LV, MV и HV.
- 4 канала измерения напряжения.
- 4 входа измерения тока, гальванически развязанных.
- Текст измерений, установок и сообщений на 5 языках.
- Чтение более 500 параметров.
- Анализ гармоник напряжения и тока до 63.
- Хранение данных.
- Измерение коэфф. Мощности (TPF) и Cosfi (DPF).
- Расширение модулями макс. 4 модуля серии EXP....
- Расширенное программирование функций I/O.
- Измерение по TRMS.
- Непрерывное отображение.
- Высокая точность
- Оплобируемые крышки
- Блокировка установок микровыключателем.

# Introduction

The DMG900 power analyzer has been designed to combine the maximum possible easiness of operation together with a wide choice of advanced functions. Thanks to its flush-mount 96x96mm housing, the DMG900 joins the modern design of the front panel with the tool-less mounting of the device body and the expansion capability of the rear panel, where it is possible to mount plug-in modules of EXP... series. The graphic, touch-screen LCD display offers a user-friendly interface. The rich variety of functions, makes the DMG series multimeters the ideal choice for a wide range of applications.

## **Description**

- Flush-mount housing, 96x96mm
- Graphic LCD display, 128x112 pixels, white backlight, 4 grey levels.
- Navigation and setting through touch screen.
- Built-in buzzer.
- Compatible with LV, MV, HV applications.
- 4 voltage measurement channels.
- 4 current measurement inputs, galvanically insulated.
- Texts for measures, setup and messages in 5 languages.
- Reading of more than 500 electrical parameters.
- Harmonic analysis of voltage and current up to 63.rd order.
- Events storage and management.
- Measure of Power factor (TPF) and Cos-phi (DPF).
- Expansion bus for maximum 4 plug-in modules EXP... series.
- Advanced programmable I/O functions.
- True RMS measurements.
- Continuous (gapless) sampling.
- High accuracy.
- Sealable terminal covers.
- Settings lock through sealable dip-switch.

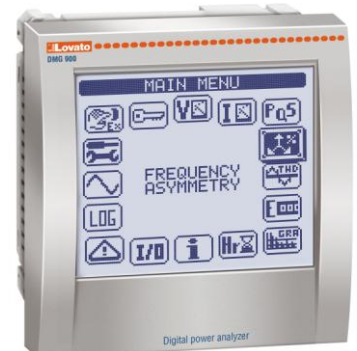

## Функции сенсорного экрана

- Благодаря сенсорному экрану, пользователь может легко и быстро выбрать измерения и сделать установки.
- Простое нажатие на графический значок на страницах экрана позволяет добиться высокой гибкости операций.
- Выбор функции происходит простым нажатием на значок.
- Для подтверждения выбранной функции нажмите на значок в течение секунды или нажмите кнопку ОК.
- При нажатии на сенсорный экран происходит подтверждение звуковым сигналом (сигнал может быть деактивирован через параметры установки).

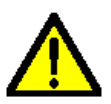

## ВНИМАНИЕ!

• Во избежании полмок не ударяйте по сенсорному экрану.

## Измерение нейтрали

- Четвертый вход напряжения (V4) позволяет измерять напряжение между нейтралью и землей.
- Четвертый вход тока (I4) используется для измерения тока линии нейтрали.
- Если трансформатор тока СТ не подключен, вход I4 может быть деактивирован и измерение будет подсчитано как фазные токи.
   Соотвествующая страница покажет напряжение нейтраль-земля

## Touch-screen functions

- Thanks to the touch screen display, the user can access very quickly to all measurements and settings.
- Simply touching the various graphic icons that are presented in the various display pages, it is possible to achieve a great operating flexibility.
- To select one function, simply touch the correspondent icon.
- If the function requires a confirmation, click it a second time after it has been selected or confirm by pressing key OK.
- At every activation of the touch panel, a beep is emitted by the buzzer (beep can be disabled through parameter).

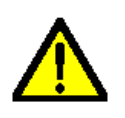

## WARNING!

• Do not operate the touch screen if has been seriously damaged by an impact.

## Neutral masurement

- The fourth voltage input channel (V4) allows to measure the voltage between neutral and ground.
- The fourth current input channel (I4) is used to measure the current on the neutral line.
- If the CT for the neutral wire is not available, the I4 input can be disabled and the measure will be calculated from the phase currents.
- The dedicated display page shows Neutral-earth voltage, neutral

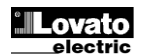

ток нейтрали и гармоники тока нейтрали.

#### Отображение измерений

- Переход со страницы на страницу также возможно нажатием на правую сторону экрана (вперед) или на левую (назад).
- Нажатие на центральную часть экрана вызывает основное меню со значками быстрого доступа к необходимым станицам. Смотрите раздел Основного Меню ниже.

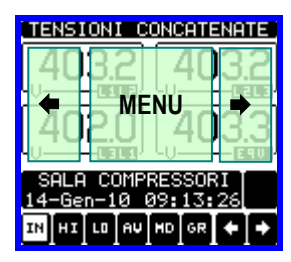

- Некоторые данные могут не отображаться, это зависит от программирования и присоединения прибора (например, если запрограммировано присоединение к трех фазной сети без нейтрали, страница напряжения L-N не отображается).
- Для каждой страницы возможен доступ к подстраницам (например для показа высших/низших пиков выбранных измерений) путем простого нажатия на значок.
- Выбранная подстраница показывается более подсвеченным значком в левой нижней части экрана:
- **IN** = **Мгновенное значение** Мгновенная величина измерения показываемая при каждом обновлении страницы.
- НІ = Верхний пик Верхний пик измеряемой величины.
   Величина пика сохраняется до момента выключения питания.
   Может обнуляться командой пользователя (см. меню команд).
- LO = Нижний пик Нижний пик измеряемой величины. Величина пика сохраняется до момента выключения питания. Обнуляется той же командой что и для Верхнего пика.
- AV = Средняя величина Интегрированная во времени величина измерения. Позволяет отображать измерения с медленным изменением. См. Меню усреднения в главе установки.
- MD = Максимум потребления Максимальный пик интегрированной величины. Храниться в энергонезависимой памяти и обнуляется командой в меню команд.
- GR = Графическая диаграмма Отображает измерения виде графической диаграммы.

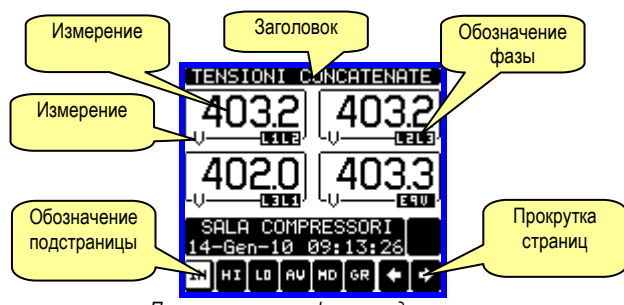

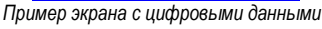

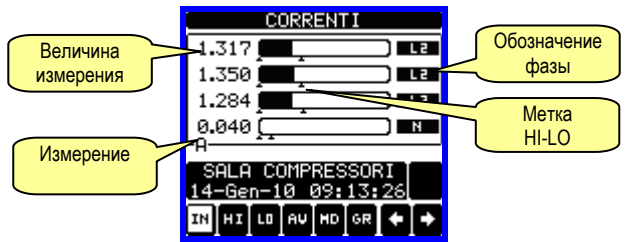

Пример страницы с графической диаграммой

- Пользователь может задать страницу, на которую вернется экран по истечении времени неиспользования клавиатуры.
- При необходимости мультиметр может оставаться на выбранной странице.
- Программирование данной функции указано в меню M02 Utility.

current and THD of neutral current Viewing of measurements

- The ← and ⇒ icons at the bottom right, allow to scroll the pages one by one. The page being viewed is written in the title bar.
- To scroll the measure pages one by one it is also possible to press the touch screen near the right border (page forward) or near the left border (page backward).
- Touching the center part of the display recalls the main menu, with the shortcut icons that allow jumping quickly to the desired page. See the *Main menu* chapter in the following pages.

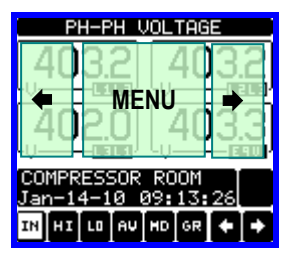

- Some of the readings may not be shown, depending on the programming and the wiring of the device (for instance, if programmed-wired for a three-phase without neutral system, L-N voltage page is not shown).
- For every page, it is possible to access several sub-pages (for instance to show the highest/lowest peak for the selected readings) simply touching the correspondent icon.
- The sub-page viewed is indicated in by the highlighted icon in the bottom-left part of the display:
- IN = Instantaneous value Actual instantaneous value of the reading, shown by default every time the page is changed.
- HI = Highest peak Highest peak of the instantaneous value of the relative reading. The HIGH values are stored and kept even when auxiliary power is removed. They can be cleared using the dedicated command (see commands menu).
- LO = Lowest peak. Lowest value of the reading, stored from the time the DMG powered-on. It is reseted using the same command used for HI values.
- AV = Average value Time-integrated value of the reading. Allows showing measurements with slow variations. See integration menu in setup chapter.
- MD = Maximum Demand Maximum peak of the integrated value. Stored in non-volatile memory and it is resettable with dedicated command.

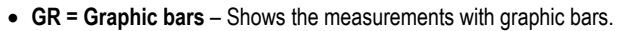

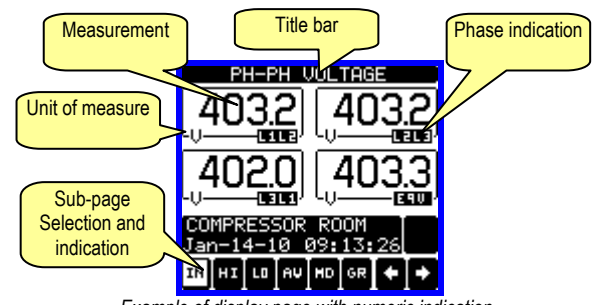

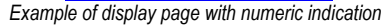

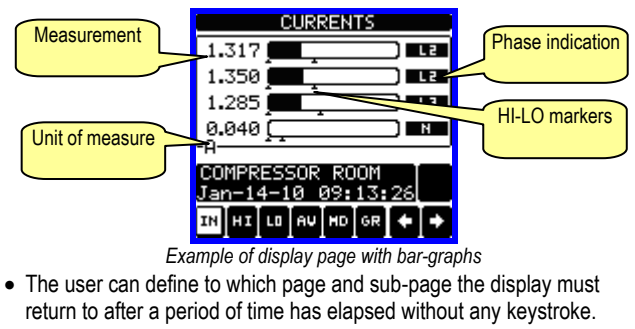

- If needed, it is possible to set the multimeter so that the display will remain always in the position in which it has been left.
- To set these functions see menu M02 Utility.

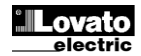

## Дополнительное окно

- Каждая страница измерений имеет вторую часть экрана, на которой пользователь может вывести дополнительную информацию по выбору:
  - Буквенно-цифровое описание предприятия, распределительного шкафа или секции, контролируемого DMG900
  - Время и дата
  - Другие измерения (измерение энергии и т.д.)
- Пользователь может выбрать отображаемую информацию в меню M02 – Utilità.
- По умолчанию, дополнительная страница показывает описание предприятия и дату/время.

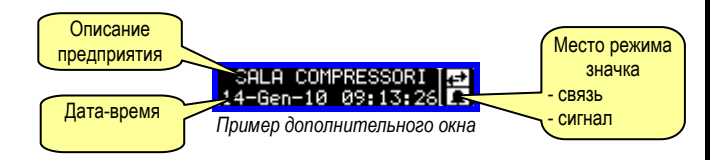

## Главное меню

- Главное меню построено на основе графических знаков, что позволяет быстро перейти в режимы установки измерений.
- Начиная со страницы основного показа, нажмите на центральную часть экрана. Основное меню будет доступно.
- Нажмите на значок нужной функции. Выбранный значок подсветиться и на центральной части экрана отобразиться описание функции.
- Для активации функции, нажмите на центральную часть экрана (на описание) или еще раз на значок который выбран.
- Если некоторые функции не активированы, значки отображаются серым цветом.
- VI II Fus Em II и т.д. Быстрый доступ для перехода с первой страницы к группам. Начиная с этой страницы возможно перемещение вперед-назад обычным путем.
- Открывает страницу пароля путем введения цифрового кода для разблокировки защищенных функций (установочные параметры, меню команд).
- 差 Доступ к меню установок для программирования параметров.
- 🚱 Доступ к меню команд авторизованного пользователя для осуществления обнуления-взвода.

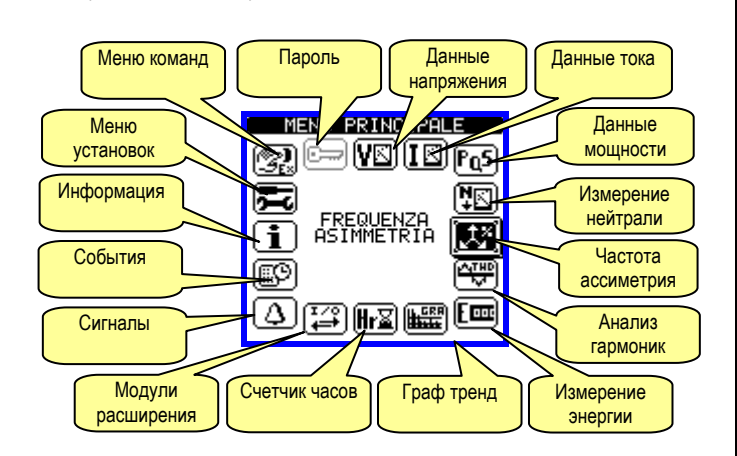

## Auxiliary window

- In each measurement page, there is a part of the display composed by two rows, that the user can use to show auxiliary information, selecting among:
  - Alphanumeric description of the plant, the distribution panel or section monitored by the DMG900.
  - Current time and date
  - Other measurements (energy meters etc.)
- The user can choose the information to be shown on the auxiliary page using the M02 Utility menu.
- By default the auxiliary page shows the paint description and the time/date.

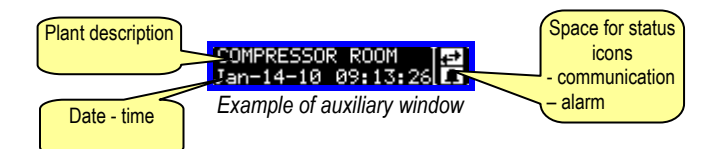

## <u>Main menu</u>

- The main menu is made up of a group of graphic icons (shortcuts) that allow rapid access to measurements and settings.
- Starting from normal viewing, touch the central part of the display. The main menu screen is displayed.
- Touch the icon that represents the required function. The selected icon is highlighted and the central part of the display shows the description of the function.
- To activate the function, press in the central part of the display (on the description) or touch again (double-click) the icon that has already been selected.
- If some of the functions are not available, the correspondent icon will be disabled, that is shown in a light grey colour.
- VE IE For the first page of that group. Starting from that page it is still possible to move forward-backward in the usual way.
- Image: Open the password entry page, where it is possible to specify the numeric codes that unlock protected functions (parameter setting, commands menu).
- 🚾 Access point to the setup menu for parameter programming.
- Access point to the commands menu, where the authorised user can execute some clearing-restoring actions.

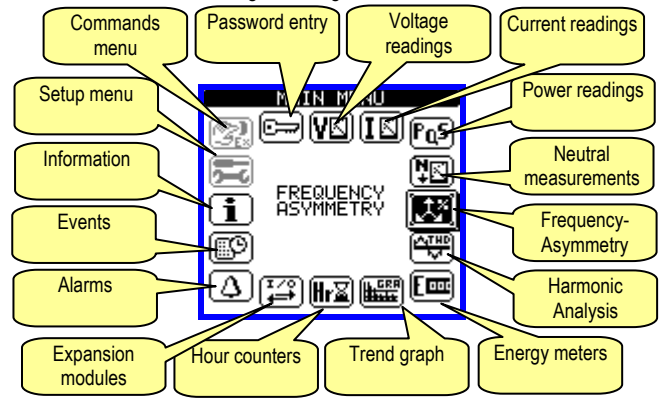

# ~

| aujii                | ица экранных страниц                                                               |            |       |        |      |     |
|----------------------|------------------------------------------------------------------------------------|------------|-------|--------|------|-----|
| Выбор значками 🕈 и 🗭 |                                                                                    |            | ыбор  | о знач | кам  | И   |
| Nr                   | СТРАНИЦА                                                                           |            | 10ДС  | TPA    | ΙИЦ/ |     |
| 1                    | <b>НАПРЯЖЕНИЯ-ТОКИ</b><br>V(L1-L2), V(L2-L3), V(L3-L1), I(L1), I(L2), I(L3)        | н          | LO    | AV     |      |     |
| 2                    | <b>МЕЖФАЗНЫЕ НАПРЯЖЕНИЯ</b><br>V(L1-L2), V(L2-L3), V(L3-L1), V(LL)EQV              | н          | LO    | AV     |      | GR  |
| 3                    | ФАЗНЫЕ НАПРЯЖЕНИЯ<br>V(I 1-N) V(I 2-N) V(I 3-N) V(I -N)FQV                         | н          | LO    | AV     |      | GR  |
| 4                    | ТОК ФАЗА НЕЙТРАЛЬ                                                                  | н          | LO    | AV     | MD   | GR  |
| 5                    |                                                                                    | н          | LO    | AV     | MD   | GR  |
| 6                    | РЕАКТИВНАЯ МОЩНОСТЬ                                                                | н          | LO    | AV     | MD   | GR  |
| 7                    | а(ст), а(с2), а(с3), а(тот)<br>ВИДИМАЯ МОЩНОСТЬ                                    | н          | LO    | AV     | MD   | GR  |
| g                    | S(L1), S(L2), S(L3), S(TOT)<br>КОЭФФ. МОЩНОСТИ                                     | ш          | 10    | AV     |      | GP  |
| 0                    | PF(L1),PF(L2),PF(L3),PF(EQ) COSFI                                                  | - m        | 10    | AV     |      | GR  |
| 9                    | COSFI(L1),COSFI(L2),COSFI(L3)<br>НЕЙТРАЛЬ                                          | н          | LO    | AV     |      | GR  |
| 10                   | V(N-GND), I(N), THD-I (N)                                                          | н          | LO    | AV     |      | GR  |
| 11                   | F, ASY(VLL), ASY(VLN), ASY(I)                                                      | н          | LO    | AV     |      |     |
| 12                   | Г <b>АРМ. ИСКАЖЕНИЯ НАПРЯЖ. L-L</b><br>THD-V(L1-L2), THD-V(L2-L3), THD-V(L3-L1)    | н          | LO    | AV     |      | GR  |
| 13                   | <b>АНАЛИЗ ГАРМОНИК НАПРЯЖ. L-L</b><br>H263 V(L1-L2)-V(L2-L3)-V(L3-L1)              |            |       |        |      |     |
| 14                   | ФОРМА ВОЛНЫ НАПРЯЖЕНИЯ L-L                                                         | L1-L2      | L2-L3 | L3-L1  |      |     |
| 15                   | ГАРМ. ИСКАЖЕНИЯ НАПРЯЖ L-N<br>THD-V(L1),THD-V(L2),THD-V(L3)                        | н          | LO    | AV     |      | GR  |
| 16                   | АНАЛИЗ ГАРМОНИК НАПРЯЖ L-N<br>H263 V(L1)-V(L2)-V(L3)                               |            |       | •      | -    |     |
| 17                   | ФОРМА ВОЛНЫ НАПРЯЖЕНИЯ L-N                                                         | L1-N       | L2-N  | L3-N   |      |     |
| 18                   | ГАРМ. ИСКАЖЕНИЯ ТОКА<br>THD-I(I_1)_THD-I(I_2)_THD-I(I_3)                           | н          | LO    | AV     |      | GR  |
| 19                   | А ИЗ ГАРМОНИК ТОКА<br>H2_63 I(I_1)-I(I_2)-I(I_3)                                   |            | I     |        |      | ·   |
| 20                   | ФОРМА ВОЛНЫ ТОКА                                                                   | L1         | L2    | L3     | Ν    |     |
| 21                   | изинерение Энергии<br>kWh+(TOT), kWh-(TOT), kvarh+(TOT), kvarh-<br>(тот), kva/тот) |            | ЧАС   | тичн   | ЫЙ   |     |
| 22                   | ТАРИФЫ ЭНЕРГИИ                                                                     | TA         | R1    |        | T/   | R8  |
| 23                   |                                                                                    | Яł         | ıΒ    |        | Д    | EK  |
| 24                   | I РАФ ТРЕНД                                                                        | L          |       |        |      |     |
| 25                   | СЧЕТЧИК ЧАСОВ<br>Hr(TOT), Hr(Частичный)                                            |            |       |        |      |     |
| 26                   | МОДУЛИ РАСШИРЕНИЯ                                                                  |            |       |        | 1    |     |
| 27                   | СЧЕТЧИКИ                                                                           | CN         | IT1   |        | CI   | NT4 |
| 28                   | АНАЛОГОВЫЕ ВХОДЫ                                                                   | AI         | N1    |        | Α    | IN8 |
| 29                   | АНАЛОГОВЫЕ ВЫХОДЫ                                                                  | AO         | 001   |        | A    | DU8 |
| 30                   | ПИКИ ПРЕДЕЛОВ                                                                      | LIM1 LIM16 |       | M16    |      |     |
| 31                   | LОБУЛЕВА ЛОГИКА                                                                    | BO         | 01    |        | BC   | 800 |
| 32                   | СИГНАЛЫ                                                                            | ALA1 ALA10 |       | A16    |      |     |
| 33                   | СОБЫТИЯ                                                                            |            | EVE   | NTI 1  | .100 |     |
| 34                   | ВРЕМЯ И ДАТА<br>ИНФО-МОДИФИКАЦИЯ-СЕР. НОМЕР                                        |            |       |        |      |     |
| 35<br>36             | МОДЕЛЬ, REV SW, REV HW, Nr. СЕРИЯ                                                  |            |       |        |      |     |
|                      | СТР.ПОЛЬЗОВАТЕЛЯ 1                                                                 |            |       |        |      |     |
| <u> </u>             | СТР.ПОЛЬЗОВАТЕЛЯ 2                                                                 |            |       |        |      |     |
| <u> </u>             | СТР.ПОЛЬЗОВАТЕЛЯ 3                                                                 |            |       |        |      |     |
|                      | СТР ПОЛЬЗОВАТЕЛЯ4                                                                  |            |       |        |      |     |
| L                    |                                                                                    | L          |       |        |      |     |

Примечание: Некоторые страницы указанные в таблице могут быть недоступны если не функции не активированы. Например, если сигналы не определены, страница сигналов не отображается.

Table of display pages

|     |                                                                               | 0        | 1     |       |      |             |
|-----|-------------------------------------------------------------------------------|----------|-------|-------|------|-------------|
| NI. | Selection with $\langle - and - \rangle$                                      | 30       |       |       |      | IS          |
| Nr  |                                                                               |          | SOB   | -PAG  | ES   |             |
| 1   | VOLTAGE - CORRENT<br>V(L1-L2), V(L2-L3), V(L3-L1), I(L1), I(L2), I(L3)        | HI       | LO    | AV    |      |             |
| 2   | PHASE-TO-PHASE VOLTAGES                                                       | н        | LO    | AV    |      | GR          |
| 3   | PHASE-TO-NEUTRAL VOLTAGES                                                     | н        | 10    | ΔV    |      | GR          |
| •   | V(L1-N), V(L2-N), V(L3-N), V(L-N)EQV PHASE AND NEUTRAL CURRENTS               |          |       |       |      | 0           |
| 4   | I(L1), I(L2), I(L3), I(N) calculated                                          | HI       | LO    | AV    | MD   | GR          |
| 5   | ACTIVE POWER<br>P(L1), P(L2), P(L3), P(TOT)                                   | HI       | LO    | AV    | MD   | GR          |
| 6   | REACTIVE POWER<br>Q(L1), Q(L2), Q(L3), Q(TOT)                                 | н        | LO    | AV    | MD   | GR          |
| 7   |                                                                               | н        | LO    | AV    | MD   | GR          |
| 8   | POWER FACTOR                                                                  | н        | LO    | AV    |      | GR          |
| •   | PF(L1),PF(L2),PF(L3),PF(EQ) COS-PHI                                           |          |       | A.V.  |      | 0.0         |
| 9   | COS-PHI(L1), COS-PHI(L2), COS-PHI(L3)                                         | н        | LO    | AV    |      | GR          |
| 10  | V(N-GND), I(N), THD-I (N)                                                     | HI       | LO    | AV    |      | GR          |
| 11  | FREQUENCY-ASYMMETRY<br>F, ASY(VLL), ASY(VLN), ASY(I)                          | HI       | LO    | AV    |      |             |
| 12  | PH-PH VOLTAGE HARMONIC DISTORTION<br>THD-V(L1-L2), THD-V(L2-L3), THD-V(L3-L1) | н        | LO    | AV    |      | GR          |
| 13  | PH-PH VOLTAGE HARMONIC ANALYSIS                                               |          |       |       |      |             |
| 14  | PH-PH VOI TAGE WAVEFORMS                                                      | L1-L2    | L2-L3 | L3-L1 |      |             |
| 15  | PH-N VOLTAGE HARMONIC DISTORTION                                              | HI       | LO    | AV    |      | GR          |
| 16  | PH-N VOLTAGE HARMONIC ANALYSIS                                                |          |       |       |      |             |
| 47  |                                                                               | 14 N     | 12.1  | 1.2 N |      |             |
| 17  |                                                                               | L1-N     | LZ-N  | L3-N  |      |             |
| 18  | THD-I(L1), THD-I(L2) THD-I(L3)                                                | HI       | LO    | AV    |      | GR          |
| 19  |                                                                               |          |       |       |      |             |
| 20  | CURRENT WAVEFORMS                                                             | L1       | L2    | L3    | N    |             |
|     | ENERGY METERS                                                                 |          |       | 1     |      |             |
| 21  | kWh+(TOT), kWh-(TOT), kvarh+(TOT), kvarh-                                     |          | PA    | RTIAL | -    |             |
| 22  | ENERGY TARIFFS                                                                | TA       | R1    |       | TAR8 |             |
| 23  | MONTHLY ENERGY CONSUMPTION                                                    | JÆ       | N     |       | D    | EC          |
| 24  | TREND GRAPH                                                                   |          |       |       |      |             |
| 25  | HOUR COUNTER<br>Hr(TOT), Hr(Partial)                                          |          |       |       |      |             |
| 26  | EXPANSION MODULES                                                             |          |       |       |      |             |
| 27  | COUNTERS                                                                      | CN       | T1    |       | CN   | IT4         |
| 28  | ANALOG INPUTS                                                                 | AIN1     |       |       | AI   | N8          |
| 29  | ANALOG OUTPUTS                                                                | AO       | U1    |       | AC   | <b>SU</b> ( |
| 30  | LIMIT THRESHOLDS                                                              | LIM1     |       |       | LI   | <b>/</b> 16 |
| 31  | BOOLEAN LOGIC                                                                 | BO       | 01    |       | BC   | 800         |
| 32  | ALARMS                                                                        | ALA1     |       | ALA16 |      | A16         |
| 33  | EVENTS                                                                        | EVNT1100 |       |       |      |             |
| 34  | TIME AND DATE                                                                 |          |       |       |      |             |
| 35  | INFO-REVISION-SERIAL NO<br>MODEL, REV SW, REV HW, SER. №.                     |          |       |       |      |             |
| 36  | LOGO                                                                          |          |       |       |      |             |
|     | USER-DEFINED PAGE 1                                                           |          |       |       |      |             |
|     | USER-DEFINED PAGE 2                                                           |          |       |       |      |             |
|     | USER-DEFINED PAGE 3                                                           |          |       |       |      |             |
|     | USER-DEFINED PAGE 4                                                           |          |       |       |      |             |

• Note: Some of the pages listed above may not be available if the function that they must view is not enabled. For instance, if no alarms have been defined, then the Alarm page will not be shown.

# Страница анализа гармоник

- DMG900 обеспечивает анализ гармоник до 63-й (до 7 при частоте 400Hz) следующих измерений:
  - о Межфазные напряжения
  - Фаза нейтраль напряжения
  - о Фазные и нейтральные токи
- Для каждого из этих измерений, экранные страницы графически показывают присутствие гармоник (спектр) на столбчатом графике.
- Столбики связаны с гармоническим порядком, парный и непарный. Первый столбик показывает общее гармоническое искажение(THD).
- Каждый столбик диаграммы разделен на три части, по каждой фазе L1,L2,L3.
- Величина гармонического присутствия отражена в процентах по отношению к основной (частота системы).
- Возможно отображение гармонического содержания в цифровом формате с + и -. Нижняя часть экрана покажет небольшую стрелку на выбранном столбике и процент гармоник фаз.
- Вертикальная шкала автоматически выберет одну из 4 шкал, в зависимости от верхнего значения графика.

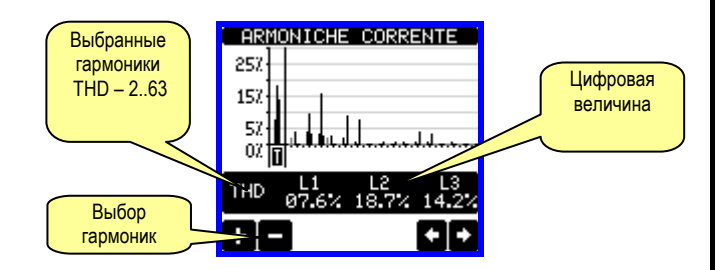

## • Страница формы сигнала

- Эта страница графически показывает форму сигналов напряжения и тока измеряемых DMG800.
- Возможно отражение по одной фазе, выбирается кнопкой О.
- Вертикальная шкала (амплитуда) автоматически изменяется в зависимости от величины волны.
- Горизонтальная волна (время) показывает два периода и зависит от основной частоты.
- График обновляется автоматически каждую секунду.

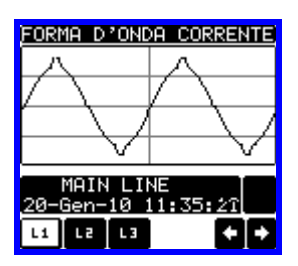

## Страница измерения энергии

- Страница измерения энергии одновременно отображает следующие величины:
  - о активная энергия получаемая и отдаваемая
  - реактивная энергия получаемая и отдаваемая (индуктивная/ емкостная)
  - о видимая энергия
- Главная страница показывает общие измерения. Нажмите кнопку переместитесь на подстраницу с частичными измерениями.
- Обнулите счетчик энергии, если необходимо, в меню команд..

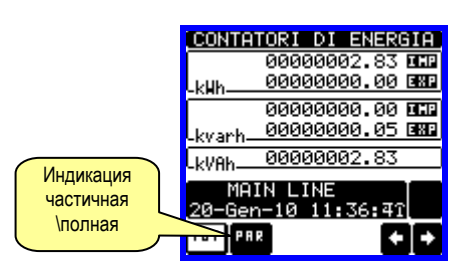

# Harmonic analysis page

- The DMG900 provides the harmonic analysis up to the 63rd order (7<sup>th</sup> order if frequency = 400Hz) of the following measurements:
  - phase-to-phase voltages
  - phase-to-neutral voltages
- phase and neutral currents
- For each of these measurements, there is a display page that graphically represents the harmonic content (spectrum) through a bar graph.
- Every column is related to one harmonic order, even and odd. The first column shows the total harmonic distortion (THD).
- Every histogram bar is then divided into three parts, one each phase L1,L2, L3.
- The value of the harmonic content is expressed as a percentage with respect to the fundamental (system frequency).
- It is possible to show the harmonic content in numeric format, selecting the required order through + -. The lower part of the screen will display a little arrow that points to the selected column, and the relative percentage value of the three phases.
- The vertical scale of the graph is automatically selected among four full-scale values, depending on the column with the highest value.

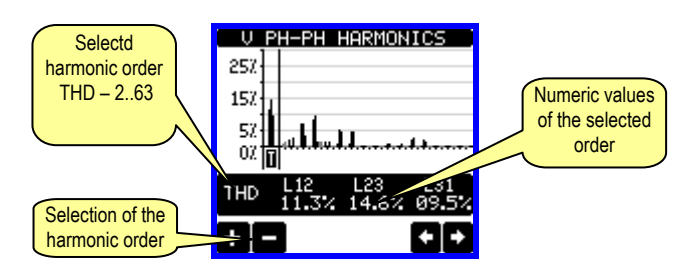

## Waveform page

- This page graphically views the waveform of the voltage and current signals read by the DMG900.
- It is possible to see one phase at a time, selecting it by clicking on the icon with the desired phase.
- The vertical scale (amplitude) is automatically scaled in order to fit the waveform on the screen in the best possible way.
- The horizontal axis (time) shows two consecutive periods referred to the fundamental frequency.
- The graph is automatically updated about every 1s.

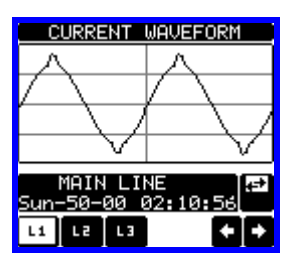

# Energy meters page

- The Energy meters page shows the following meters simultaneously:
- active energy, Imported and exported
- reactive energy, imported and exported (inductive / capacitive)
   apparent energy.
- The main page shows the total meters. Clicking on the dedicated icons, the display moves to sub-page with partial meters (clearable by the user).
- To clear energy meters, it is necessary to access the commands menu.

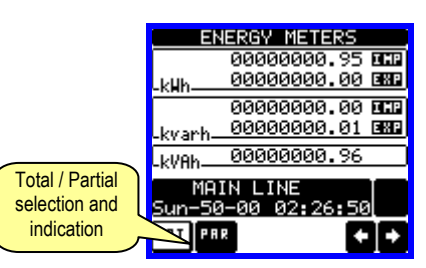

# Страница счетчика часов

- Страница счетчика часов одновременно показывает сл. измерения: о Счетчик общих часов (со времени включения прибора)
  - Частичный счетчик (время с момента программирования параметра)
- Обнуление счетчика, если необходимо, возможно из меню команд.
- Страница счетчика не отображается, если при программировании поставлено для счетчика -OFF (см. меню счетчика часов)

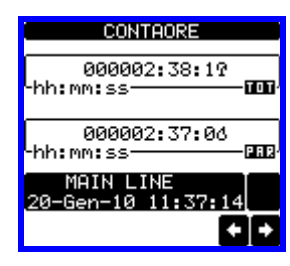

#### Страница графического тренда

- Страница графического тренда отображает изменение следующих измеряемых величин во времени:
  - о среднее эквивалентное напряжение
  - о средняя общая активная мощность
  - о средняя общая реактивная мощность
- о средняя общая видимая мощность
- По умолчанию установлена величина Средней общей активной мощности. Для изменения измерения, войдите на подстраницу параметров графического тренда.
- Возможно отображение последних 96 измерений, полученных через установленный интервал времени.
- По умолчанию установлен 15 минутный интервал, что позволяет получить график на 24 часа.
- По заводскими настройкам, тренд отображает изменение активной мощности за последний день.
- Данные потребления стираются при отключение питания прибора DMG или при изменении установок в меню прибора.
- Когда память прибора переполнена, происходить перезапись старых данных, при этом последние данные также отображаются.
- Вертикальная шкала изменяется автоматически, в зависимости от высшей величины выбранного в меню установки измерения

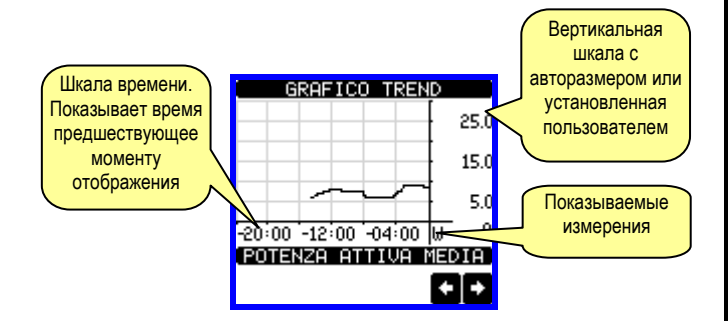

#### Страница счетчиков

- Страница счетчиков показывает CNT1...4 счетчики.
- Возможен подсчет количества времени когда вход активирован или когда предел превышен и т.д.. Режим счетчика зависит от параметров Свойства счетчиков.
- Для каждого счетчика возможно задать описание и любую единицу измерения например литры, кг и т.д.
- Возможно задать коэфф преобразования между количеством импульсов счетчика и показанным на экране измерением. Эта функция позволяет умножать или делить. Например, устанавливая умножитель на = 3, для каждого импульса, измеряемая величина будет увеличена в 3 раза. Если делитель установить как 10, то величина увеличиться только после 10 импульсов, полученных входом прибора. Комбинация делителя и умножителя позволяет добиться нужных пределов измерения.
- Если счетчик не имеет делителя, экран покажет счетчик без дробных чисел, т.е. счетчик покажет число, округленное до второго

## Hour counters page

- The Hour counters page shows the following meters simultaneously:
  - total hour meter (counts the power-on time of the device)
  - partial hour meter (counts how long a programmable condition has been true)
- To clear hour counters, it is necessary to access the Commands menu.
- The hour counter page can be completely hidden if the general hour counter enable has been set to OFF (see Hour counter menu).

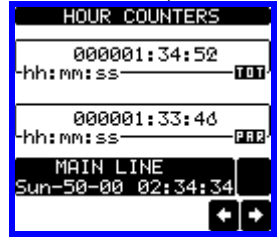

## Trend graph page

- The trend graph page allows to show the changes in the time domain of one measurement selectable among the following:
  - average equivalent voltage
  - average total active power
  - average total reactive power
  - average total apparent power.
- The default measurement is the Average total active power. To change the measurement, enter the dedicated menu parameter in the Trend sub-menu.
- It is possible to see, on the graph, the history of the last 96 values of the integrated measurement, each correspondent to a integration time interval.
- The default time interval is equal to 15 minutes, so the graph depth in time is equal to 24h.
- With the default factory setting, the trend graph shows the active power demand variation of the last day.
- The consumption data is lost when auxiliary power is removed from the DMG device or when the settings in the setup menu are changed.
- When the maximum storing capacity is exceeded, the newest data will overwrites the oldest, so that the most recent data is always shown.
- The vertical full-scale is calculated automatically, depending on the measurement selected and the highest value recorded in the Setup menu.

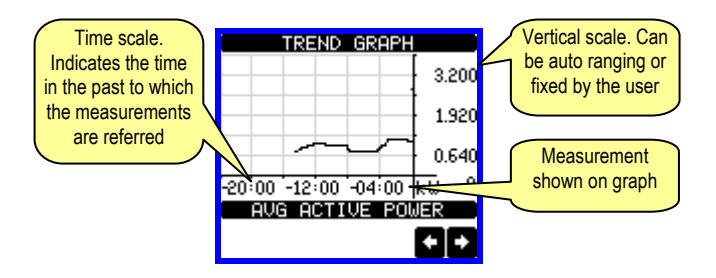

## Counters page

- The counters page displays CNT1...4 counters.
- It is possible to count the number of times an input is activated, or a limit has been overcame etc. The count condition is defined by *Counter source* parameters.
- For every counter, it is possible to define a description and a unit of measure with a free text, for instance litres, kg, etc.
- It is possible to define a conversion factor between the number of pulse counts and the measurement shown on display. This function can be obtained by specifying a multiply and a divide factor. For instance, setting the multiplier k to 3, for every pulse count, the value shown will be incremented 3 times. If instead, a divider is set to 10, then the value will be incremented by one only after 10 pulses have been applied to the input. With a combination of multiply and divide factor, any ratio between counts and measurement can be achieved.
- If the counter has no divide factor, the screen will indicate the counter without fractional digits, otherwise the counter will be displayed with

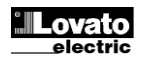

знака.

 Счетчик может быть обнулен в меню команд или сигналом сброс, в зависимости от параметров.

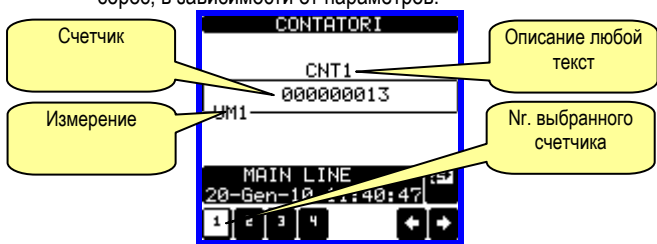

# Страница пользователя

- Пользователь может создать максимум до 4 экранных страниц.
- Каждая из страниц может отображать 4 измерения, выбранные из списка измеряемых DMG800.
- Заголовок страницы задается пользователем, например, отображение части состояния контролируемой сети.
- Доступ к странице пользователя осуществляется с первой страницы простым нажатием кнопки ▲.
- Как и к другим страницам, возможен возврат к странице пользователя после истечения периода неиспользования кнопок.
- Для задания страницы пользователя, смотрите меню М15 в главе установки параметров.

## Время и дата

- DMG900 управляет временем и датой, которые используются для хранения событий и зависимых от времени функций.
- Если DMG900 имеет модуль расширения с RTC (реальные часы) (EXP10 30 и EXP 10 31), время и дата сохраняются до 2 недель при отключении питания.
- Если модуль расширения не имеет RTC (реальные часы), DMG900 имеет виртуальные часы только при наличии питания.
- В этом случае, параметры времени автоматически переносятся на страницу часов каждый раз при включении прибора и выключении, позволяя пользователю 7 раз корректировать время и дату.
- Время и дата могут отображаться:
  - На дополнительном окне, которое показывается вместе со страницей измерений
  - На отдельной странице, где можно отобразить также ток время/дату.

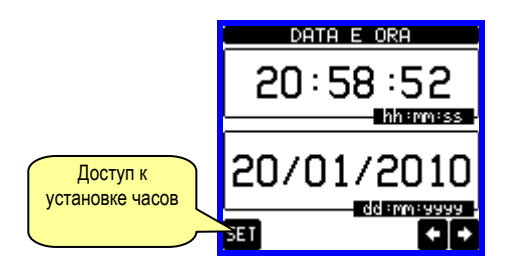

two decimal digits.

 The counters can be cleared by means of commands menu or by means of the Reset source signal, defined by dedicated parameters.

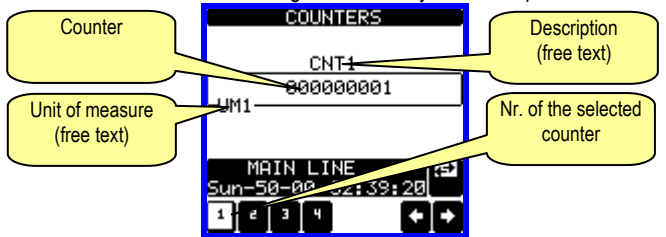

## User pages

- The user can create a maximum of 4 customised display pages.
- Each of these pages can view 4 measurements, freely chosen among the available readings of the DMG900.
- The title of the page can be freely programmed by the user, allowing, for instance, indicating the part of the plant supervised by the multimeter.
- The user pages are placed in a position that allows to reach them easily starting from the first page, by pressing button **4**.
- Like all other pages, it is possible to set the multimeter to return automatically to the user page after a time has elapsed without touch screen activation.
- To define the user page, see the dedicated menu M15 in the parameter setup chapter.

# Time and date

- The DMG900 manages the time and date, that is used for the storage of events and for time-related functions.
- If the DMG900 is equipped with an expansion module with RTC (realtime clock), then the time and date are kept updated even without auxiliary power supply, for a maximum of about 2 weeks.
- If instead no EXP module with RTC is available, then the DMG900 operates with a virtual RTC that does not update when the auxiliary power is off.
- In this case, a dedicated parameter allows to move automatically to the time-date setting page every time the device has been powered off and on, in order to remind the user to verify 7 set the correct time and date.
- The time and date can be displayed:
  - On the auxiliary window, that is shown together with mosto f the measure pages.
  - On the dedicated page, where it is possible to set the current time/date.

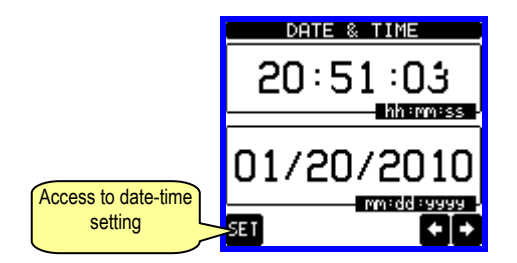

# <u>Пароль</u>

- Пароль используется для блокировки или доступа к меню установок и меню команд.
- Для нового прибора (по умолчанию), пароль не задан и доступ открыт. Вместе с тем, пароль может быть активирован и задан пользователем, если необходимо, введением цифрового кода с клавиатуры.
- Для активации пароля и введения цифрового кода, смотрите меню установок.
- Существует два уровня доступа, в зависимости от введенного кода:
  - Пользовательский доступ
     позволяет обнулять записанные величины но не менять параметры установки.
  - Расширенный доступ
     то же что и пользовательский доступ плюс редактирование-сброс.
- Со страницы отображения, нажмите центральную часть экрана для входа в главное меню, выберите значок пароля — и нажмите OK.
- Экран покажет страницу на картинке:

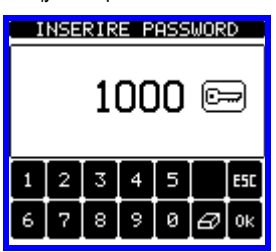

- Наберите код и нажмите ОК .
- Если введенный код пользователя или расширенного доступа правильный, прибор выдаст сообщение о разблокировке.
- Доступ паролем открыт до тех пор пока:
  - о питание прибора не выключиться.
  - о произойдет взвод прибора (после выхода из меню установок).
  - о По истечении 2 минут после последнего нажатия кнопок.
- Нажмите кнопку ESC для выхода из экрана пароля.

# Блокировка установок

- Прибор DMG800 обладает двумя переключателями DIP блокировки доступа к параметрам установки и/или для обнуления данных (меню команд).
- Переключатели блокировок расположены в труднодоступном месте под опечатываемыми клеммными крышками.
- Для изменения положения переключателей:
- снять питание прибора DMG 900 и удалить клеммные крышки (если есть) и 8 полюсный блок клемм
- использую маленькую отвертку, переключите переключатель в нужное положение.
- о Установите на место блок клемм и крышки.
- Мультиметр поставляется в разблокированном положении переключателей.

| SW                      | ПОЗ | ОПИСАНИЕ                        |
|-------------------------|-----|---------------------------------|
| S/M/4                   | ON  | Параметры установки доступны    |
| 5001                    | OFF | Параметры установки блокированы |
| ом Меню команд доступно |     | Меню команд доступно            |
| 5W2                     | OFF | Меню команд блокировано         |

# Password access

- The password is used to enable or lock the access to setting menu (setup) and to commands menu.
- For brand-new devices (factory default), the password management is disabled and the access is free. If instead the passwords have been enabled and defined, then to get access, it is necessary to enter the password first, specifying the numeric code through the keypad.
- To enable password management and to define numeric codes, see setup menu.
- There are two access levels, depending on the code entered:
  - **User-Level access** Allows clearing of recorded values but not editing of setup parameters.
  - Advanced access level Same rights of the user access plus settings editing-restoring.
- From normal viewing, recall main menu by touching the central part of the display, then select the password icon and press **OK**.
- The display shows the screen in picture:

| ENTER PASSWORD |   |   |   |   |   |     |
|----------------|---|---|---|---|---|-----|
| 1234 📼         |   |   |   |   |   |     |
| 1              | 2 | 3 | 4 | 5 |   | ESC |
| 6              | 7 | 8 | 9 | 0 | Ø | 0k  |

- Enter numeric code, then press OK.
- If the password code entered matches the User access code or the Advanced access code, then the correspondent unlock message is shown.
- Once unlocked the password, the access rights last until:
  - the device is powered off.
  - $\circ$   $\hfill the device is reset (after quitting the setup menu).$
- o the timeout period of two minutes elapses without any keystroke.
- To quit the password entry screen press ESC key.

# Settings Lock

- On the DMG900 there are two DIP-switches that are used to lock the access to parameter settings and / or to reset operations (commands menu).
- This DIP switches are placed in a way that they become unaccessible once the sealable terminal cover is mounted.
- To change switch position:
  - Remove power supply to DMG900 and remove terminal covers (if mounted) and the 8-pole terminal block
  - Using a small flat screwdriver, move the switches in the desired position.
- Re-assemble terminal blocks and terminal covers.
- The multimeter is supplied with the switches in unlocked position.

| POS | DESCRIZIONE                   |
|-----|-------------------------------|
| ON  | Parameter settings locked     |
| OFF | Parameter settings allowed    |
| ON  | Commands menu access locked   |
| OFF | Commands menu access allowed  |
|     | POS<br>ON<br>OFF<br>ON<br>OFF |

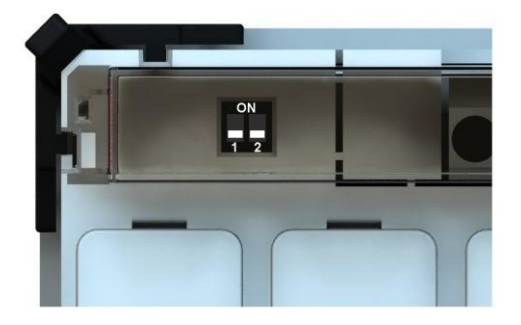

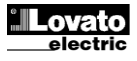

# <u>Расширение</u>

- Благодаря шине расширения, прибор DMG900 может быть расширен модулями серии EXP....
- Возможно установить максимум 4 модуля ЕХР....
- Модули ЕХР... группируются по следующим категориям:
  - о модули связи
  - о модули цифровых входов/выходов I/O
  - о модули аналоговых входов/выходов I/O
  - о модули памяти
- Для установки модулей расширения:
  - о снять питание с DMG900
  - удалить 8 полюсный блок клемм
  - о удалить крышку клемм разъема модулей расширения
  - о вставить верхнюю защелку модуля в установочное отверстие
  - о опустить низ модуля в отверстие вставляя разъем в шину
  - о нажать на модуль защелкивая нижнюю защелку
  - Установите на место блок клемм и прозрачную крышку.
- Модули устанавливаются в любом порядке.

# Expandability

- Thanks to expansion bus, the DMG900 can be expanded with EXP... series modules.
- It is possible to connect a maximum of 4 EXP... modules.
- The supported EXP modules can be grouped in the following categories:
  - o communication modules
  - digital I/O modules
  - analog I/O modules
  - memory modules
- To insert an expansion module:
  - remove the power supply to DMG900
  - remove the terminal cover and the 8-pole terminal block
  - o remove the protecting cover of one of the expansion slots
  - insert the upper hook of the module into the fixing hole
  - rotate down the module body, inserting the connector on the bus
  - o push until the bottom clip snaps into its housing
  - $\circ$   $\quad$  Re-install the terminal block and the transparent terminal cover
- The modules insertion sequence is free.

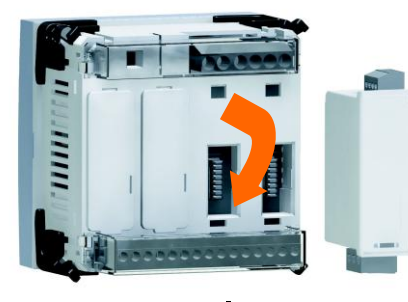

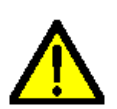

# ВНИМАНИЕ!

 После установки модулей EXP... на прибор DMG, обязательно установите крышки клемм, поставляемых вместе с мульметром.

- При включении прибора DMG900, он автоматически распознает установленные модули серии EXP.
- Если конфигурация системы была изменена при последнем сохранении (один модуль поставлен или удален), прибор спросит пользователя о подтверждении конфигурации. В случае подтверждения, новая конфигурация будет сохранена и вступит в силу; в противном случае, прибор покажет несоответствие при включении питания.
- Действующая конфигурация системы отображена на специальной странице экрана (модули расширения), где возможно увидеть номер, тип и состояние модулей.
- Нумерация I/O показана под каждым модулем.
- Состояние (запитан/незапитан) для каждого I/O и канала связи написан белыми знаками на черном фоне.

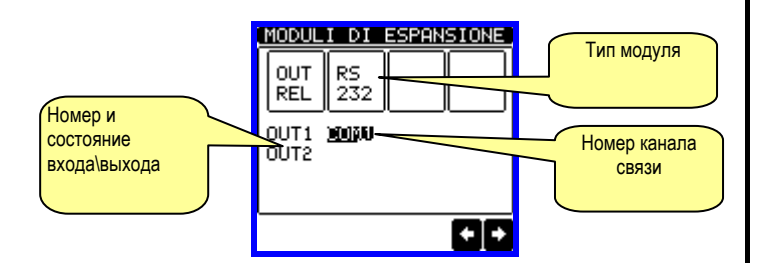

# WARNING!

When the EXP.. module is installed on a DMG series multimeter, it is mandatory to install the sealable terminal block covers supplied with the multimeter.

- When a DMG900 is powered on, it automatically recognises the EXP modules that have been mounted.
- If the system configuration has changed with respect to the last saved, (one module has been added or removed), the base unit asks the user to confirm the new configuration. In case of confirmation, the new configuration will be saved and will become effective, otherwise the mismatch will be shown at every subsequent power-on of the multimeter.
- The actual system configuration is shown in the dedicated page of the display (expansion modules), where it is possible to see the number, the type and the status of the modules.
- The I/O numbering is shown under each module.
- The status (energised/de-energised) of every single I/O and communication channel is highlighted in reverse

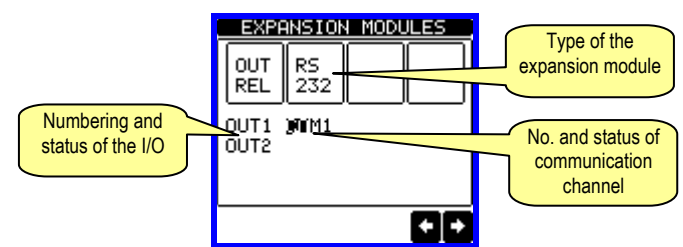

# Дополнительные ресурсы

- Модули расширения предоставляют дополнительные ресурсы которые используются посредством специального меню установок.
- Меню установки модулей расширения также доступно даже если модули физически не установлены.
- Возможна установка более одного модуля одного типа (например, два модуля связи), т.к. меню составное и определяется последовательным номером.
- Следующая таблица показывает количество модулей, которое можно установит одновременно.

| ТИП МОДУЛЯ     | КОД       | ФУНКЦИЯ                                           | Nr. MAX |
|----------------|-----------|---------------------------------------------------|---------|
| МОДУЛИ СВЯЗИ   | EXP 10 10 | USB                                               | 2       |
|                | EXP 10 11 | RS-232                                            |         |
|                | EXP 10 12 | RS-485                                            |         |
|                | EXP 10 13 | Ethernet                                          |         |
|                | EXP 10 14 | Profibus® DP                                      |         |
| І/О ЦИФРОВЫЕ   | EXP 10 00 | 4 ВХОДА                                           | 4       |
|                | EXP 10 01 | 4 СТАТИЧ.<br>ВЫХОДЫ                               | 4       |
|                | EXP 10 02 | 2 ВХОДА +<br>2 СТ. ВЫХОДА                         | 4       |
|                | EXP 10 03 | 2 РЕЛЕ                                            | 4       |
| І/О АНАЛОГОВЫЕ | EXP 10 04 | 2АНАЛОГОВЫХ<br>ВХОДА                              | 4       |
|                | EXP 10 05 | 2АНАЛОГОВЫХ<br>ВЫХОДА                             | 4       |
| ПАМЯТЬ         | EXP 10 30 | ПАМЯТЬ<br>СОБЫТИЙ+<br>ЧАСЫ                        | 1       |
|                | EXP 10 31 | ПАМЯТЬ<br>СОБЫТИЙ+<br>ЧАСЫ<br>КАЧЕСТВО<br>ЭНЕРГИИ | 1       |

# Каналы связи

- DMG900 поддерживает максимум 2 модуля связи означенные как COMn. Меню установки связи М07 разделено на 2 секции (n=1 и n=2) параметров для установки портов связи.
- Каналы связи полностью независимы, оба для аппаратного обеспечения (физический интерфейс) и для протокола связи.
- Оба канала могут обеспечивать связь одновременно.
- Активация шлюза связи возможна при использовании DMG900 с обоими портами Ethernet и RS485, которые создают связь с другими DMG только с портом RS-485, что позволяет создать более экономичную конфигурацию (только 1 порт Ethernet).
- В этой сети DMG с двумя портами будет работать по обоим каналам связи (COM1 е COM2) с подключенным параметром Gateway = ON, тогда как у других этот параметр будет отключен.

#### Входы, выходы, входящие переменные, счетчики, аналоговые входы

- Входы и выходы модулей расширения определяются кодом и последовательным номером. Например, цифровые входы определяются кодом INPx, где номер х- номер входа. В тоже время, цифровые выходы определены номером OUTx.
- Последовательные номера входов/выходов задаются положением крепления и возрастают слева направо. Например, вход INP1 это первая клемма входа с левой стороны модуля, последующие номера именуются как INP2, INP3 и т.д.
- DMG700 поддерживает максимум 16 цифровых входов и 16 выходов которое имеют нумерацию INP1...INP16 и OUT1...OUT16. Для каждого I/O возможно предание специфических функций и свойств в меню установок.
- Для выходов возможно присвоить внутренние метки или

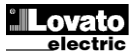

## Additional resources

- The expansion modules provide additional resources that can be used through the dedicated setup menus.
- The setup menus related to the expansions are always accessible, even if the expansion modules are not physically fitted.
- Since it is possible to add more than one module of the same typology (for instance two communication interfaces), the setup menus are multiple, identified by a sequential number.
- The following table indicates how many modules of each group can be mounted at the same time.

| MODULE TYPE   | CODE      | FUNCTION                                               | MAX Nr. |
|---------------|-----------|--------------------------------------------------------|---------|
| COMMUNICATION | EXP 10 10 | USB                                                    | 2       |
|               | EXP 10 11 | RS-232                                                 |         |
|               | EXP 10 12 | RS-485                                                 |         |
|               | EXP 10 13 | Ethernet                                               |         |
|               | EXP 10 14 | Profibus® DP                                           |         |
| DIGITAL I/O   | EXP 10 00 | 4 INPUTS                                               | 4       |
|               | EXP 10 01 | 4 STATIC<br>OUTPUTS                                    | 4       |
|               | EXP 10 02 | 2 INPUTS +<br>2 ST. OUTPUTS                            | 4       |
|               | EXP 10 03 | 2 RELAYS                                               | 4       |
| ANALOG I/O    | EXP 10 04 | 2 ANALOG<br>INPUTS                                     | 4       |
|               | EXP 10 05 | 2 ANALOG<br>OUTPUTS                                    | 4       |
| MEMORY        | EXP 10 30 | EVENT MEMORY<br>+ REAL TIME<br>CLOCK                   | 1       |
|               | EXP 10 31 | EVENT MEMORY,<br>REAL TIME<br>CLOCK,<br>ENERGY QUALITY | 1       |

# **Communication channels**

- The DMG900 supports a maximum of 2 communication modules, indicated as COMn. The communication setup menu M07 is thus divided into two sections (n=1 and n = 2) of parameters for the setting of the ports.
- The communication channels are completely independent, both for the hardware (physical interface) and for the communication protocol.
- The two channels can communicate at the same time.
- Activating the Gateway function it is possible to use a DMG900 with both an Ethernet port and a RS485 port, that acts as a bridge over other DMGs equipped with RS-485 only, in order to achieve a more economic configuration (only one Ethernet port).
- In this network, the DMG with two communication ports will be set with both communication channels (COM1 and COM2) with Gateway parameter set to ON, while the other DMGs will be configured normally with Gateway = OFF.

## Inputs, outputs, internal variables, counters, analog inputs

- The inputs and outputs of the expansion modules are identified by a code and a sequence number. For instance, the digital inputs are identified by code INPx, where x is the number of the input. In the same way, digital outputs are identified by code OUTx.
- The sequence number of I/Os is simply based on their mounting position, with a progressive numbering from left to right. For instance the input INP1 is the input terminal closest to the base unit, while the subsequent inputs will be named INP2, INP3 and so on.
- The DMG900 supports a maximum of 16 digital inputs and 16 outputs that will thus be numbered INP1...16 and OUT1...16. For every I/O, there is a dedicated setting menu that allows specifying functionality and properties.
- In a similar way, there are some internal bit-variables (markers) that can be associated to the outputs or combined between them. For instance,

комбинации их. Например, присвоить выходам названия пиков измерений мультиметра (напряжение, ток, мощность и т.д.). В этом случае, внутренняя переменная называется LIMx, и выход активируется, когда измерение выйдет за рамки, установленного пользователем в меню, пика.

- Возможно управление до 4 счетчиков (CNT1...CNT4) которые могут считать внешние импульсы (через цифровые входы INPx) или количество времени определенного состояния. Например, определение состояния предельного пика LIMx, возможен подсчет времени с момента превышения измерением установленного предела.
- В конце концов, возможно управление 8 аналоговыми входами, связанными с аналоговыми датчиками (температура, давление и т.д. есс). Данные датчиков могут отражаться на шкалах измерений, отображаемых на экране и передаваться по каналам связи. Величины с аналоговых входов показываются на специальных страницах. Они используются для управления пределами LIMx.
- Следующая таблица группирует все I/O и внутренние переменные управляемые DMG900.

| код  | ОПИСАНИЕ                        | ПРЕДЕ |
|------|---------------------------------|-------|
| INPx | Цифровые входы                  | 18    |
| OUTx | Цифровые выходы                 | 18    |
| LIMx | Пики                            | 18    |
| BOOx | Булева логика                   | 18    |
| REMx | Дистанционно управл. Переменные | 18    |
| ALAx | Сигналы                         | 18    |
| PULx | Импульсы энергии                | 15    |
| CNTx | Счетчики                        | 14    |
| AINx | Аналоговые входы                | 18    |
| AOUx | Аналоговые выходы               | 18    |

• Состояние каждого I/O или внутренней переменной может отражаться на экране специальной страницы.

# <u>Пределы (LIM)</u>

- Пределы LIMn- это внутренние переменные, устанавливаемые пользователем, которые реагируют на запредельные значения измерений (общая активная мощность выше 25kW).
- Установка пределов обладает широким диапазоном, задание каждого предела основывается на умножении числа (т.е. 25x1k = 25000).
- Для каждого предела LIM существует два пика (верхний и нижний). Величина верхнего предела должна быть выше величины нижнего предела.
- Доступны следующие функции переделов:

Функция Min: установка минимального предела определяет граничное значение и сбрасывает максимальный пик. Активируется LIM выход с задержкой, когда значение измерения ниже установленного предела. Когда значение выше значения пика, после задержки, состояние LIM возвращается в исходное положение. Функция Max: установка максимального предела определяет граничное значение и сбрасывает минимальный пик. Активируется LIM выход с задержкой, когда значение измерения выше установленного предела. Когда значение измерения выше установленного предела. Когда значение ниже значения пика, после задержки, состояние LIM возвращается в исходное положение. Функция Min+Max: установка обоих пределов. Когда значение измерения ниже нижнего пик или выше верхнего пика, после задержки, включается LIM. Когда измерение возвращается в заданные пределы- LIM возвращается в исходное положение.

- Функция LIM может активироваться или деактивироваться, в зависимости от установки 'Normal status' (нормальное положение).
- Если активирована «защелка» сброс производиться только вручную из меню команд.

Установка см. меню М08.

it is possible to apply some limit thresholds to the measurements done by the multimeter (voltage, current, power, etc.). In this case, an internal variable named LIMx will be activated when the measurements will go outside the limits defined by the user through the dedicated setting menu.

- Furthermore, there are up to 4 counters (CNT1..CNT4) that can count pulses coming from an external source (through a digital input INPx) or the number of times that a certain condition as been verified. For instance, defining a limit threshold LIMx as the count source, it will be possible to count how many times one measurement has exceeded a certain limit.
- Finally it is possible to manage up to 8 analog inputs, connected to
  external analog sensors (temperature, pressure, flow etc). The value
  read from the sensors can be scaled to any unit of measure, visualized
  on the display and transmitted on the communication bus. The value
  read from analog inputs is shown on the dedicated display page. They
  can be used to drive LIMx limit thresholds.
- The following table groups all the I/O and the internal variables managed by the DMG900.

| CODE | DESCRIPTION                 | RANGE |
|------|-----------------------------|-------|
| INPx | Digital inputs              | 116   |
| OUTx | Digital outputs             | 116   |
| LIMx | Limit thresholds            | 116   |
| BOOx | Boolean logic               | 18    |
| REMx | Remote-controlled variables | 18    |
| ALAx | Alarms                      | 116   |
| PULx | Energy count pulses         | 15    |
| CNTx | Counters                    | 14    |
| AINx | Analog inputs               | 18    |
| AOUx | Analog outputs              | 18    |

The status of each I/O or internal variable can be shown on the display in the dedicated page.

# Limit thresholds (LIM)

- The LIMn thresholds are internal variables whose status depends on the out-of-limits of one particular measurement set by the user (e.g. total active power higher than 25kW) among all those measured.
- To make the setting of the thresholds easier, since the limits can span in a very wide range, each of them can be set using a base number and a multiplier (for example: 25 x 1k = 25000).
- For each LIM, there are two thresholds (upper and lower). The upper threshold must always be set to a value higher than the lower threshold.
- The meaning of the thresholds depends on the following functions:

**Min function:** the lower threshold defines the trip point, while the upper threshold is for the resetting. The LIM trips when the selected measurement is less than the Lower threshold for the programmed delay. When the measured value becomes higher than the upper setpoint, after the delay, the LIM status is reset.

**Max function:** the upper threshold defines the trip point, while the lower threshold is for the resetting. The LIM trips when the selected measurement is more than upper threshold for the programmed delay. When the measured value decreases below the lower setpoint, after the delay, the LIM status is reset.

**Max+Min function:** both thresholds are for tripping. When the measured value is less than lower or more than upper setpoints, then, after the respective delays, the LIM will trip. When the measured value returns within the limits, the LIM status will be immediately reset.

- Trip denotes either activation or de-activation of the LIM variable, depending on 'Normal status' setting.
- If the LIMn latch is enabled, the reset can be done only manually using the dedicated command in the commands menu.
- See setup menu M08.

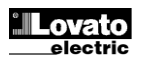

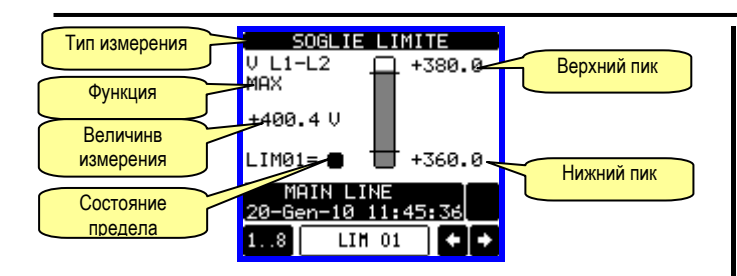

# Булева логика (ВОО)

- Возможно создать макс. 8 внутренних переменных называемых ВОО1...8, состояние которых зависит от комбинации Булевой логики пределов, входов, выходов и т.д.
- Операнды (INP, LIM и т.д.) могут сочетаться с каждым оператором Булевой логики: AND, OR, EXOR, AND NOT, OR NOT, EXOR NOT.
- Каждая Булева переменная является результатом макс. 4 операндов и 3 логических операторов.
- Например: если Вы хотите активировать переменную BOO1 когда пределы LIM2, LIM3 и LIM4 все активны или когда вход INP1 активен, переменная BOO1 должна быть запрограммирована комбинацией LIM2 AND LIM3 AND LIM4 OR INP1.
- Нет необходимости использовать все 4 операнда для одной Булевой переменной. Т.е. если нужно активировать BOO2, когда INP1 или INP2 активны, можно запрограммировать BOO2 комбинацией INP1 OR INP2, избегая последующих операций --- (нет операторов).
- Страница БУЛЕВОЙ ЛОГИКИ показывает состояние простого операнда каждой переменной ВОО1..8, которая вовлечена в логическую операцию и конечный результат, получаемый выбранной Булевой переменной.

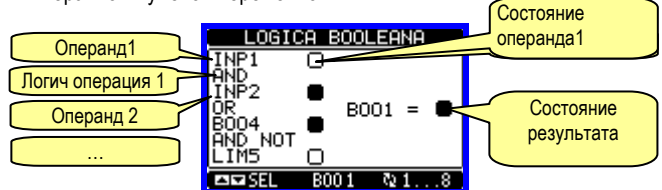

# Дистанционно управляемые переменные (REM)

- DMG700 может управлять до макс 8 удаленно управляемые переменные (REM1...REM8).
- Состояние этих переменные может модифицироваться пользователем через протокол связи и могут использоваться в комбинации с выходами, Булевой логики и т.д.
- Например: используя дистанционные переменные (REMx) возможно менять состояние выходов (OUTx), через программное обеспечение, одно реле может быть под питанием или сниматься питание. Это позволяет использовать реле DMG900 для управления освещением или простыми нагрузками.
- Также возможно использование переменных REM для активации/деактивации других функций дистанционно, вставив их в Булеву логику и AND для входов выходов.

# Сигналы (ALA)

- Пользователь может установить до макс 8 программируемых сигналов (ALA1...ALA8).
- Для каждого сигнала возможно установить источник состояния генерации сигнала и текст сообщения которое будет выдаваться на экран при наступлении события.
- Генерирование сигнала может, например, вызываться превышением пика. В этом случае, источником может быть один из пределов LIMx.
- Вместе с тем, сигнал может быть показан в зависимости от состояния внешних цифровых входов INPx.
- С теми же критериями возможно так же связать комплекс состояний сигнала, как результат логических комбинаций входов, пределов и т.д. В этом случае используются переменные Булевой логики BOOx.
- Для каждого сигнала пользователь может присвоить любое сообщение, выдаваемое при сигнале.
- Также возможно установить преимущество сигналов. Происходить

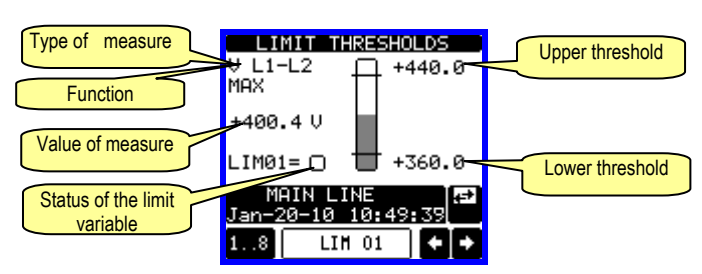

# Boolean logic (BOO)

- It is possible to create max. 8 internal variables named BOO1..8, whose status depends on the Boolean logic combination of limit thresholds, inputs, outputs, etc.
- The operands (INP, LIM etc) can be combined between each other with the following Boolean operators: AND, OR, EXOR, AND NOT, OR NOT, EXOR NOT.
- Every Boolean variable is the result of max 4 operands combined with 3 logic operations.
- Example: if one wants the Boolean variable BOO1 to be activated when the limits LIM1, LIM2 and LIM3 are all active or when the input INP1 is active, BOO1 must programmed as the combination of LIM2 *AND* LIM3 *AND* LIM4 *OR* INP1.
- It is not necessary to use all 4 operands for one Boolean variable. If for instance, one wants BOO2 to be active when INP1 or INP2 are active, then it is possible to program BOO2 settings with the combination INP1 OR INP2, leaving the following logic operations set to --- (no operation).
- The BOOLEAN LOGIC page displays, for every variable BOO1..8, the status of the single operands that are involved in the logic operation and the final result, that is the status of the selected Boolean variable.

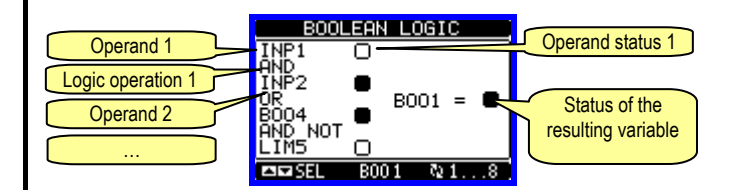

# Remote-controlled variables (REM)

- DMG900 can manage up to 8 remote-controlled variables (REM1...REM8).
- Those are variables which status can be modified by the user through the communication protocol and that can be used in combination with outputs, Boolean logic, etc.
- Example: using a remote variable (REMx) as a source for an output (OUTx), it will be possible to freely energise or de-energise one relay through the supervision software. This allows to use the DMG900 relays to drive lighting or similar loads.
- Another possible use of REM variables is to enable/disable other functions remotely, inserting them into a Boolean logic in AND with inputs or outputs.

# Alarms (ALA)

- The user has the possibility to define a maximum of 16 programmable alarms (ALA1...ALA16).
- For each alarm, it is possible to define the *source* that is the condition that generates the alarm, and the text of the message that must appear on the screen when this condition is met.
- The condition that generates the alarm can be, for instance, the overcoming of a threshold. In this case, the source will be one of the limit thresholds LIMx.
- If instead, the alarm must be displayed depending on the status of an external digital input, then the source will be an INPx.
- With the same criteria, it is possible to also link complex conditions to an alarm, resulting from the logic combination of inputs, limits, etc. In this case, the Boolean logic variables BOOx must be used.
- For every alarm, the user can define a free message that will appear on the alarm page.
- It is also possible to define a priority for the alarm. If it is a simple

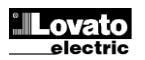

только показ если приоритет ниже. В этом случае, сообщение отразиться как инфо символ.

- Сигнал выдается в более критических ситуациях если установлен приоритет выше, сообщение показывается как символ Внимание и когда сигнал активен, экран автоматически перейдет на страницу сигналов.
- Когда один из сигналов с большим приоритетом присутствует, возможна активация звукового сигнала с определенной периодичностью устанавливаемой пользователем на странице сигналов.
- Когда несколько сигналов активны одновременно, они показываются последовательно, и общий номер показывается на заголовке страницы.
- Значок 🛆 показывает дополнительное окно, когда один или несколько сигналов активны.
- Для сброса сигнала с «защелкой» используйте меню команд.
- Для программирования сигналов используйте меню М09.

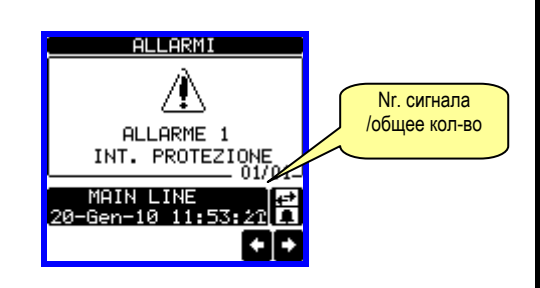

# <u>Журнал событий</u>

- Прибор DMG900 может хранить лист событий, который используется пользователем для определения аномалий и/или режимов работы предприятия.
- Каждое событие отмечено последовательным номером и временем.
- Память хранит 100 последних событий, стирая самые старые и записывая новые согласно FIFO логике (буфер подсчета).
- События могут размещаться по категориям, указанным в следующей таблице:

| ТИП ОБЫТИЯ | ОПИСАНИЕ                                |
|------------|-----------------------------------------|
| Питание    | ВКЛ /ВЫКЛ                               |
| Пики       | Обновление ВЫС /НИЗ /СРЕД               |
| Сигналы    | Сигналы                                 |
| Пределы    | Превышение устан. пределов              |
| Переменные | Изменение внешних переменных            |
| Связь      | Начало-конец управление через порт      |
| Тарифы     | Изменение тарифов                       |
| Установки  | Изменение параметров установки          |
| Команды    | Использование команд, сброс и т.д. menu |
| Пароль     | Ввод пароля, изменение защиты DIP выкл  |
| Система    | Изменение конфигурации системы          |

- E' possibile scorrere la memoria eventi visualizzandoli sulla apposita pagina.
- Tramite il pulsante dedicato è poi possibile attivare dei filtri in modo da visualizzare solo un certo tipo di eventi o solo un intervallo temporale.

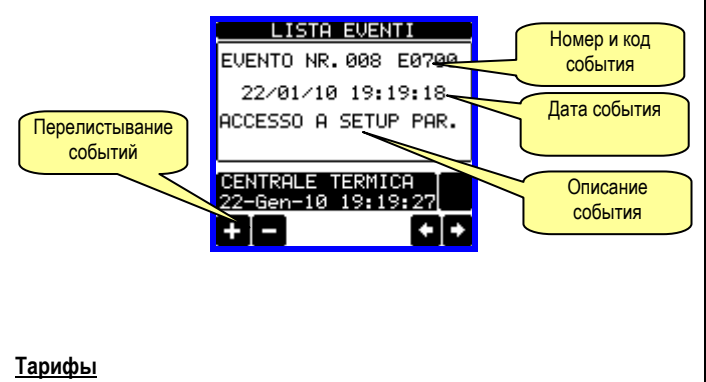

• Для счетов за эл. энергию, DMG900 может управлять 8 различными

indication, then the priority can be set to low. In this case the icon that follows the message will be the 'info' symbol.

- If instead, the alarm must indicate a more critical situation, then setting its priority to High, the message will be displayed with the 'Warning' icon, and when the alarm becomes active, the display page will move automatically on the Alarm screen.
- When one alarm with high priority is present, it is possible to activate the buzzer with an intermittent sound, for a defined period of time or as long as the user acknowledges it with the dedicated button on the alarm page.
- When several alarms are active at the same time, they are displayed sequentially, and their total number is shown on the status bar.
- The icon 🛆 is shown on the auxiliary window when one or more alarms are active.
- To reset one alarm that has been programmed with latch, use the dedicated command in the commands menu.
- For alarm programming and definition, refer to setup menu M09.

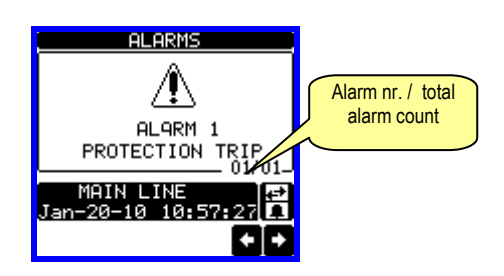

# Event log

- The DMG900 can store a list of events, that can be useful to the user in order to detect anomalies and/or keep track of the plant behaviour.
- Every Eventi s stored with a sequential number and relative time stamp.
- The memory can store the last 100 events, afterwards the oldest events are overwritten by the new ones, with a FIFO logic (circular buffer).
- Events can be grouped into categories, listed in the following table:

| EVENT TYPE    | DESCRIPTION                                  |
|---------------|----------------------------------------------|
| Power supply  | Switch ON / OFF                              |
| Peaks         | Update of HI / LO / MD values                |
| Alarms        | Alarm                                        |
| Limits        | Overcoming of user-defined limits            |
| Variables     | Change of remote-controlled variables        |
| Communication | Begin – end of remote control by serial port |
| Tariffs       | Change of energy tariff                      |
| Setting       | Access to setup parameters                   |
| Commands      | Use of command menu to reset etc.            |
| Password      | Password enter, change of protection DIP-sw  |
| System        | Change of expansion configuration            |

- E' possibile scorrere la memoria eventi visualizzandoli sulla apposita pagina.
- Tramite il pulsante dedicato è poi possibile attivare dei filtri in modo da visualizzare solo un certo tipo di eventi o solo un intervallo temporale.

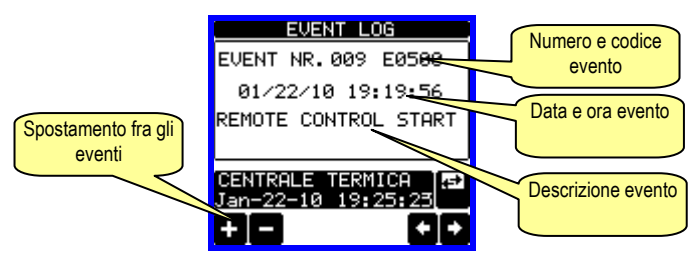

• For the Energy billing, the DMG900 can manage 8 different tariffs in

.ovato

electric

Tariffs

тарифами в дополнение к общим и частичным счетчикам энергии.

 Выбор тарифа определяется внешним цифровым выходом, используя EXP модуль с поддержкой цифровых входов. Для выбора 4 тарифов используются три функции входов TAR-A/B/C.
 Двойной комбинацией выберете тариф как показано в таблице:

| TAR-A | TAR-B | TAR-C | TARIFFA |
|-------|-------|-------|---------|
| OFF   | OFF   | OFF   | 1       |
| ON    | OFF   | OFF   | 2       |
| OFF   | ON    | OFF   | 3       |
| ON    | ON    | OFF   | 4       |
| OFF   | OFF   | ON    | 5       |
| ON    | OFF   | ON    | 6       |
| OFF   | ON    | ON    | 7       |
| ON    | ON    | ON    | 8       |

- Если используются синхронизированные входы, тариф становиться активным когда проходит синхро сигнал триггера, изменение тарифа происходит немедленно когда состояние выбранных входов изменяется.
- Тарифы с 5 измерениями энергии (активной потребляемой/отдаваемой, реактивной потребляемой/отдаваемой, видимой) показываются на странице частичной общей энергии
- При использовании порта связи, возможен выбор активного тарифа командой через Modbus протокол (смотри описание протокола связи).

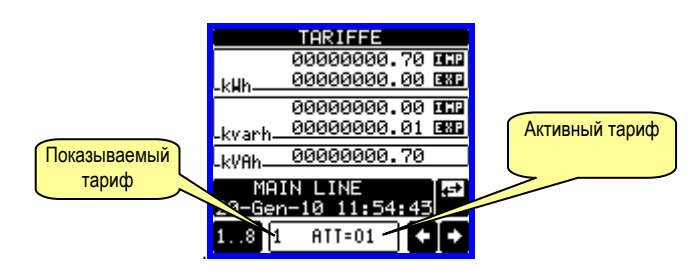

## Ежемесячный счетчик энергии

- DMG900 хранит состояние счетчиков энергии за последние 12 месяцев.
- Каждый месяц прибор отображает 5 счетчиков энергии (kwh+, kwh-, kvarh+, kvarh-,kVAh) и отличие их от показание прошлого месяца (месячное потребление).
- Сохранение ситуации за месяц происходит в полночь первого дня каждого месяца.
- Благодаря странице показаний за месяц, возможно выделить необходимые месяца и установить абсолютный счетчик (TOT = величина на конец месяца) и относительный (CON = потребление за месяц).
- Таблица потребления за год обновляется циклично. Возможна очистка полностью по команде из меню команд.
- Если счетчик не доступен (период времени не истек), показываются прочерки.

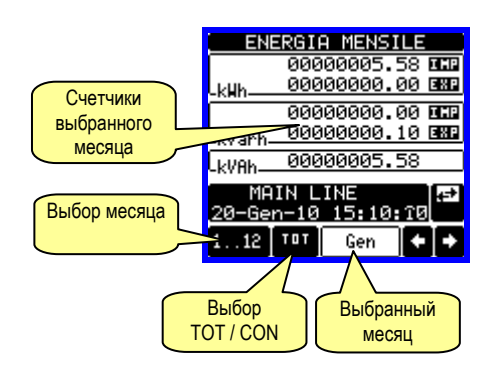

addition to the total and partial Energy meters.

 The tariff selection is made by external digital inputs, and is thus conditioned by the use of an EXP expansion module provided with digital inputs. To select among the 4 tariffs, the three input functions TAR-A/B/C must be used. Their binary combination selects the tariff as shown in table:

| TAR-A | TAR-B | TAR-C | TARIFF |
|-------|-------|-------|--------|
| OFF   | OFF   | OFF   | 1      |
| ON    | OFF   | OFF   | 2      |
| OFF   | ON    | OFF   | 3      |
| ON    | ON    | OFF   | 4      |
| OFF   | OFF   | ON    | 5      |
| ON    | OFF   | ON    | 6      |
| OFF   | ON    | ON    | 7      |
| ON    | ON    | ON    | 8      |

- If the synchronise input for the power integration is used, then the tariff change becomes active when the sync signal triggers it; otherwise the tariff change takes place immediately when the status of the selecting inputs changes.
- The tariffs, each with 5 meters (active energy imported/exported, reactive imported/exported, apparent) are shown on a dedicated page, following the total-partial energy screen.
- If the DMG is equipped with a communication port, then it is possible to select the active tariff through the dedicated command via modbus protocol (see technical instruction for modbus protocol).

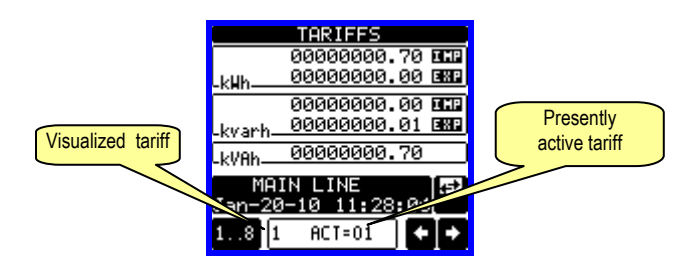

## Monthly energy counters

- The DMG900 stores the status of Energy counters of the last 12 months.
- For every month the unit displays the 5 total counters (kwh+, kwh-, kvarh+, kvarh+, kvAh) and the difference with respect to the previous month (monthly energy consumption).
- The storage of the monthly situation takes place at midnight of the first day of each month.
- Through the dedicated monthly energies page it is possible to browse through the months and to switch between absolute count (TOT = value of the counter at the end of the month) and relative count (CON = consumption in that month).
- The annual table of monthly energy is update cyclically. It is possible to clear it completely through the dedicated command in the command menu.
- If a count is not available (time period not elapsed yet), then some dashes are shown.

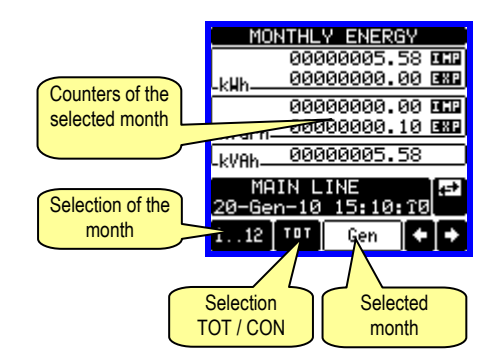

# Установка параметров (setup)

- Из режима нормального показа, нажмите на центральную часть экрана для входа в основное меню и нажмите на символ 🖂 откроется меню установок.
- Экран покажет таблицу (см ниже) с группированными параметрам для выбора данных.
- Кнопками ▲ ▼ выберите параметр и подтвердите ОК.
- Для выхода и возврата на исходную страницу нажмите ESC.

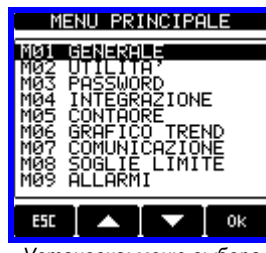

Установка: меню выбора

• Следующая таблица показывает под меню:

| Код | МЕНЮ                    | ОПИСАНИЕ                  |
|-----|-------------------------|---------------------------|
| M01 | OCHOBHOE                | Данные установки          |
| M02 | УТИЛИТЫ                 | Язык,подсветка, страница. |
| M03 | ПАРОЛЬ                  | Код доступа               |
| M04 | УСРЕДНЕНИЕ              | Время усреднения          |
| M05 | СЧЕТЧИКИ ЧАСОВ          | Счетчик часов установка   |
| M06 | ГРАФИЧ TREND            | Графический тренд и шкала |
| M07 | СВЯЗЬ (COMn) COMCOMn    | Порты связипе             |
| M08 | ПИКИ ПРЕДЕЛОВ (LIMn)    | Пиковые пределы           |
| M09 | СИГНАЛЫ (ALAn)          | Сообщения сигналов        |
| M10 | СЧЕТЧИКИ (CNTn)         | Основные счетчики         |
| M11 | ИМПУЛЬСЫ (PULn)         | Счетчики импульсов        |
| M12 | БУЛЕВА ЛОГИКА (BOOn)    | Переменные Булевой логики |
| M13 | ВХОДЫ (INPn)            | Цифровые входы            |
| M14 | ВЫХОДЫ (OUTn)           | Цифровые выходы           |
| M15 | СТР. ПОЛЬЗОВАТЕЛ (PAGn) | Страница пользователя     |
| M16 | АНАЛОГ ВХОДЫ (AINn)     | Аналоговые входы          |
| M17 | АНАЛОГ ВЫХОДЫ (AOUn)    | Аналоговые выходы         |

- Выберите подменю и нажмите ОК для показа параметров.
- Каждый параметр показан с кодом, описанием и выбранной величиной.

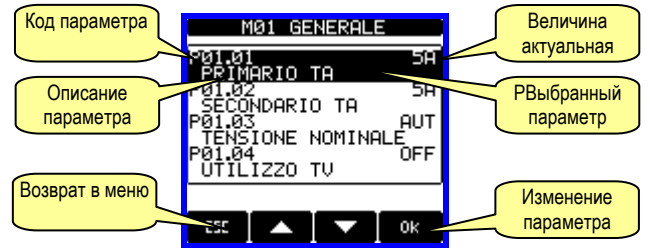

Установка: выбор параметров

- Для изменения параметра, выберите его и нажмите ОК.
- Для доступа к расширенному меню необходимо ввести код, если код не введен- будет показано сообщение об этом.
- Если код правильный- будет показана страница редактирования данных.

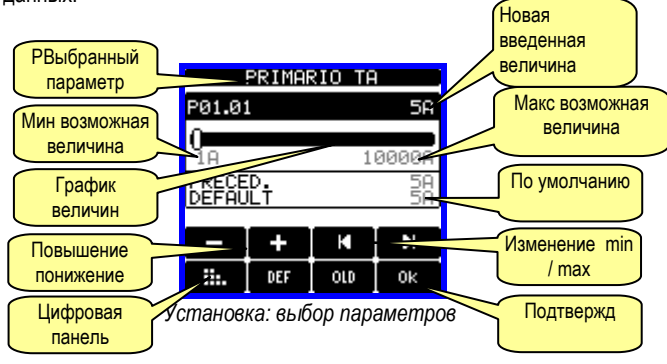

# Parameter setting (setup)

- With normal viewing, press center of display to recall the General menu, then select 🗺 icon to open the setup menu screen.
- The display will show the table below, with the parameters grouped in sub-menus with a function-related criteria.
- Select the required menu with ▲ ▼ keys and confirm with OK.
- To quit setup and go back to the readings viewing, press ESC.

|                                                             | MAIN                                                                       | MENU                                                    |                |
|-------------------------------------------------------------|----------------------------------------------------------------------------|---------------------------------------------------------|----------------|
| 101<br>102<br>103<br>104<br>105<br>106<br>107<br>108<br>109 | UTILII<br>PASSWC<br>INTEGR<br>HOUR C<br>TREND<br>COMMUN<br>LIMIT<br>ALARMS | ATION<br>ATION<br>COUNTER<br>GRAPH<br>IICATIO<br>THRESH | s<br>N<br>OLDS |
| ESC                                                         |                                                                            |                                                         | 0k             |
| Se                                                          | t-up: me                                                                   | nu seleci                                               | tion           |

• The following table lists the available sub-menus:

| Cod. | MENU                    | DESCRIPTION                       |
|------|-------------------------|-----------------------------------|
| M01  | GENERAL                 | Detailed data of the installation |
| M02  | UTILITY                 | Language, backlight, display      |
| M03  | PASSWORD                | Access codes enabling             |
| M04  | INTEGRATION             | Readings integration time         |
| M05  | HOUR COUNTER            | Hour counter enabling             |
| M06  | TREND GRAPH             | Trend graph reading and scale     |
| M07  | COMMUNICATION (COMn)    | Communication ports               |
| M08  | LIMIT THRESHOLDS (LIMn) | Limit thresholds on readings      |
| M09  | ALARMS (ALAn)           | Alarm messages                    |
| M10  | COUNTERS (CNTn)         | General counters                  |
| M11  | ENERGY PULSING (PULn)   | Energy pulse count                |
| M12  | BOOLEAN LOGIC (BOOn)    | Boolean logic variables           |
| M13  | INPUTS (INPn)           | Digital inputs                    |
| M14  | OUTPUTS (OUTn)          | Digital outputs                   |
| M15  | USER PAGES (PAGn)       | User-defined pages                |
| M16  | ANALOG INPUTS (AINn)    | Analog inputs                     |
| M17  | ANALOG OUTPUTS (AOUn)   | Analog outputs                    |

- Select the sub-menu and press **OK** to show the parameters.
- Each parameter is shown with code, description and actual setting value.

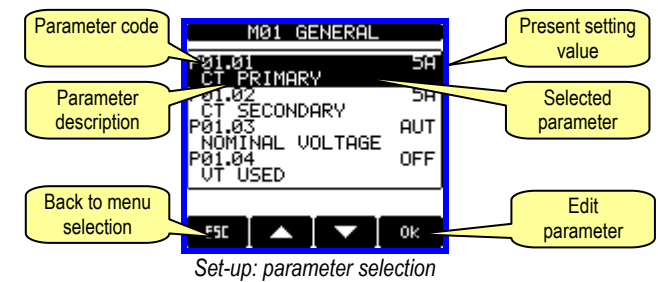

To modify the setting of one parameter, select it and then press OK.

- If the Advanced level access code has not been entered, it will not be possible to enter editing page and an access denied message will be shown.
- If instead the access rights are confirmed, then the editing screen will be shown.

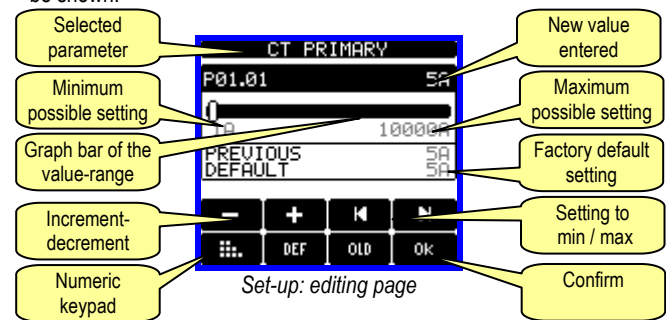

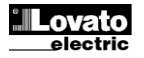

- Когда экран покажет режим редактирования, параметры могут изменяться символами + и -. Экран покажет новые установки, а график отразит пределы измерения, макс. и мин. величины предыдущих установок и заводские настройки.
- Нажав значок DEF устанавливаются заводские настройки.
- Нажав ESC, переместитесь назад на выбор параметров. Введенные величины сохраняться.
- Нажав опять ESC, сохраните установки и выйдите в меню установок. Мультиметр выполнит взвод и вернется к нормальному режиму.
- Если пользователь не нажмет символы в течение 2 минут, мультиметр автоматически выйдет из режима установки и вернется к режиму показа.

## Таблица параметров

| M01 – OCH | ЮВНОЙ                 | UdM | По умол    | Предел                                                                      |
|-----------|-----------------------|-----|------------|-----------------------------------------------------------------------------|
| P01.01    | Первичный СТ          | А   | 5          | 1-10000                                                                     |
| P01.02    | Вторичный СТ          | А   | 5          | 1-5                                                                         |
| P01.03    | Ном напряжение        | ٧   | Aut        | Aut / 50-500000                                                             |
| P01.04    | UИспользование VT     |     | OFF        | OFF-ON                                                                      |
| P01.05    | Первичный VT          | V   | 100        | 50-500000                                                                   |
| P01.06    | Вторичный VT          | V   | 100        | 50-500                                                                      |
| P01.07    | Тип присоединения     |     | L1-L2-L3-N | L1-L2-L3-N<br>L1-L2-L3<br>L1-L2-L3-N BIL<br>L1-L2-L3 BIL<br>L1-N-L2<br>L1-N |
| P01.08    | Номинальная частота   | Hz  | Авт        | Авт-50-60-400                                                               |
| P01.09    | ТА нейтрали (вход I4) |     | ON         | ON-OFF                                                                      |

Р01.01 – Ток первичной обмотки СТ.

Р01.02 – Ток вторичной обмотки СТ. Для DMG900 фиксировано 5А.

Р01.03 - Номинальное напряжение системы. Если Aut – шкала мультиметра

автоматически адаптируется.

Р01.04 - Если используется VT поставьте ON. Если поставить OFF, следующие два параметра игнорируются.

Р01.05 - Напряжение первичной обмотки VT.

Р01.06 - Напряжение вторичной обмотки VT

Р01.07 – Установите параметры согласно используемой схеме, см. Схемы

присоединения на последней странице руководства.

Р01.08 - Частота линии. При установке Авт, DMG900 автоматически выбирает частоту между 50 и 60Hz. Если используется модуль качества энергии EXP10 31 в применении 400Hz, величина частоты устанавливается вручную.

| М02 – УТИ  | ілиты                                     | UdM     | По умол    | Пределы                |  |
|------------|-------------------------------------------|---------|------------|------------------------|--|
| P02.01     | Язык                                      |         | English    | English                |  |
|            |                                           |         |            | Italiano               |  |
|            |                                           |         |            | Francais               |  |
|            |                                           |         |            | Espanol                |  |
|            |                                           |         |            | Portuguese             |  |
| P02.02     | Контраст LCD                              | %       | 50         | 0-100                  |  |
| P02.03     | Высокий уровень                           | %       | 100        | 0-100                  |  |
|            | подсветки                                 |         |            |                        |  |
| P02.04     | Низкий уровень подсветки                  | %       | 30         | 0-50                   |  |
| P02.05     | Задержка низкого уровня                   | S       | 30         | 5-600                  |  |
| D02.06     |                                           | c       | 60         | OFE / 10-600           |  |
| 1 02.00    | страницу                                  | 3       | 00         |                        |  |
| P02 07     | Страница по умопчанию                     |         | VI -I      | VI -I / VI -N          |  |
| P02.08     | Подстраница по                            |         | INST       |                        |  |
| 1 02.00    | умопчанию                                 |         |            | MD /GRAPH / 1 - 8      |  |
| P02.09     | Время обновления экрана                   | s       | 0.5        | 01-50                  |  |
| P02.00     | Описание предприятия                      | 5       | DESCR      | (текст – 16 букв)      |  |
| 1 02110    | оплеание предприятия                      |         | DECON      |                        |  |
| P02.11     | Лоп окно1                                 |         | DESC       | DESC-RTC-kWh-kvarh     |  |
|            |                                           |         | 5200       |                        |  |
| P02.12     | Доп окно 2                                |         | RTC        | DESC-RTC-kWh-kvarh     |  |
| P02.13     | Звук кнопок                               |         | ON         | OFF / ON               |  |
| P02.14     | Звук сирены сигнала                       |         | OFF        | OFF / ON               |  |
| P02.15     | Время звучания сигнала                    | S       | 10         | 1-600 / ON             |  |
| P02.16     | Включение часов                           |         | ON         | OFF / ON               |  |
| P02.06 - E | сли установлено OFF экран в               | ернется | на предыд  | ущую страницу. Если    |  |
| установле  | но время задержки, после ист              | ечения  | этого врем | ени, экран вернется на |  |
| страницу у | страницу установленную параметром Р02.07. |         |            |                        |  |

Р02.07 – Номер страницы на которую вернется экран автоматически после

- When the editing screen is displayed, the parameter setting can be modified with + and - keys. The screen shows the new setting, a graphic bar that shows the setting range, the maximum and minimum values, the previous setting and the factory default.
- Pressing key DEF the setting is set to factory default.
- Press ESC to go back to the parameter selection. The entered value is stored.
- Press ESC again to save all the settings and to guit the setup menu. The multimeter executes a reset and returns to normal operation.
- If the user does not press the touch screen for more than 2 minutes, the analyzer leaves the setup automatically and goes back to normal viewina.

## **Table of parameters**

| M01 – GE | INERAL                   | UoM | Default    | Range                                                                       |
|----------|--------------------------|-----|------------|-----------------------------------------------------------------------------|
| P01.01   | CT primary               | Α   | 5          | 1-10000                                                                     |
| P01.02   | CT secondary             | Α   | 5          | 1-5                                                                         |
| P01.03   | Rated voltage            | V   | Aut        | Aut / 50-500000                                                             |
| P01.04   | Use VT                   |     | OFF        | OFF-ON                                                                      |
| P01.05   | VT primary               | V   | 100        | 50-500000                                                                   |
| P01.06   | VT secondary             | V   | 100        | 50-500                                                                      |
| P01.07   | Wiring                   |     | L1-L2-L3-N | L1-L2-L3-N<br>L1-L2-L3<br>L1-L2-L3-N BIL<br>L1-L2-L3 BIL<br>L1-N-L2<br>L1-N |
| P01.08   | Rated frequency          | Hz  | Aut        | Aut-50-60-400                                                               |
| P01.09   | CT on neutral (I4 input) |     | ON         | ON-OFF                                                                      |

P01.01 – CT primary winding rated current.

P01.02 - CT secondary winding rated current.

P01.03 - System rated voltage. Leaving to Aut the multimeters automatically adapts bar-graph full scale.

P01.04 - Set to ON if VT are used. If set to OFF, the following two parameters will be ignored.

P01.05- VT primary winding rated voltage.

P01.06 - VT secondary winding rated voltage.

P01.07 - Set this parameter according to the used wiring diagram. See witring diagrams on last pages of the manual.

P01.08 - Rated frequency of the line. With Aut setting, the DMG900 selects automatically between 50 and 60 Hz. If an energy quality module EXP10 31 is used or when working in a 400Hz application, set manually the rated line frequency

| 1400          |                                                                                       | 11.04 |         | D                                        |  |  |
|---------------|---------------------------------------------------------------------------------------|-------|---------|------------------------------------------|--|--|
| M02 – U       |                                                                                       | UoM   | Default | Range                                    |  |  |
| P02.01        | Language                                                                              |       | English | English                                  |  |  |
|               |                                                                                       |       |         | Italiano                                 |  |  |
|               |                                                                                       |       |         | Francais                                 |  |  |
|               |                                                                                       |       |         | Espanol                                  |  |  |
|               |                                                                                       |       |         | Portuguese                               |  |  |
| P02.02        | Display contrast                                                                      | %     | 50      | 0-100                                    |  |  |
| P02.03        | High backlight level                                                                  | %     | 100     | 0-100                                    |  |  |
| P02.04        | Low backlight level                                                                   | %     | 30      | 0-50                                     |  |  |
| P02.05        | Low backlight delay                                                                   | S     | 30      | 5-600                                    |  |  |
| P02.06        | Default page return                                                                   | S     | 60      | OFF / 10-600                             |  |  |
| P02.07        | Default page                                                                          |       | VL-L    | VL-L / VL-N                              |  |  |
| P02.08        | Default sub-page                                                                      |       | INST    | INST / HI / LO / AVG<br>/ MD /GRAPH/ 1-8 |  |  |
| P02.09        | Display update time                                                                   | S     | 0.5     | 0.1 – 5.0                                |  |  |
| P02.10        | Plant description                                                                     |       | DESCR   | (text – 16 char.)                        |  |  |
| P02.11        | Aux window - row 1                                                                    |       | DESC    | DESC-RTC-kWh-<br>kvarh                   |  |  |
| P02.12        | Aux window - row 2                                                                    |       | RTC     | DESC-RTC-kWh-<br>kvarh                   |  |  |
| P02.13        | Buzzer sound                                                                          |       | ON      | OFF / ON                                 |  |  |
| P02.14        | Buzzer activation on alarm                                                            |       | OFF     | OFF / ON                                 |  |  |
| P02.15        | Buzzer duration                                                                       | S     | 10      | 1-600 / ON                               |  |  |
| P02.16        | Set clock at power -on                                                                |       | ON      | OFF / ON                                 |  |  |
| P02.06 -      | P02.06 - If set to OFF the display always remains in the page where the user left     |       |         |                                          |  |  |
| it. If set to | it. If set to a time delay, after that time the display page goes back to page set in |       |         |                                          |  |  |
| P02.07.       |                                                                                       |       |         |                                          |  |  |
|               |                                                                                       |       |         |                                          |  |  |

P02.07 – Number of the page to which the display returns automatically after time

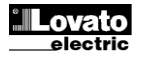

задержки указанной в Р02.06 с момента последнего нажатия кнопок.

Р02.08 - тип подстраницы на которую вернется экран после задержки Р02.06. Р02.10 – Буквенное описание предприятия – может отображаться в

дополнительном окне.

Р02.11 - Р02.12 - Определяет описание дополнительных окон. Позволяет выбрать описание предприятия, даты, часов и т.д.

Р02.13 – Общий доступ к сигналам кнопок, тревоги (сенсорная панель, сигналы).

Р02.14 – Активация сирены прибора при возникновении сигналов.

Р02.15 – Время работы сирены прибора при возникновении сигнала.

Р02.16 – Отображение страницы часов при подаче напряжения питания.

| М03 – ПАР | ОЛЬ                     | UdM | По умол | Пределы |  |
|-----------|-------------------------|-----|---------|---------|--|
| P03.01    | Активация пароля        |     | OFF     | OFF-ON  |  |
| P03.02    | Пользовательский доступ |     | 1000    | 0-9999  |  |
| P03.03    | Расширенный доступ      |     | 2000    | 0-9999  |  |
|           |                         |     |         |         |  |

Р03.01 – Если установлено OFF, пароль деактивирован, доступ к меню установки и команд открыт.

Р03.02 – Когда Р03.01 активирован, ввод кода дает пользовательский доступ. Р03.03 – Тоже что и Р03.02, плюс расширенное меню.

| М04 – УСР | ЕДНЕНИЕ                  | UdM | По умол | Пределы       |
|-----------|--------------------------|-----|---------|---------------|
| P04.01    | Режим усреднения         |     | Сдвиг   | Фиксирован    |
|           |                          |     |         | Сдвиг         |
|           |                          |     |         | Синхронизация |
|           |                          |     |         | Шина          |
| P04.02    | Время усреднения энергии | min | 15      | 1-60min       |
| P04.03    | Время усреднения тока    | min | 15      | 1-60min       |
| P04.04    | Время усреднения         | min | 1       | 1-60min       |
|           | напряжения               |     |         |               |
| P04.05    | Время усреднения         | min | 1       | 1-60min       |
|           | частоты                  |     |         |               |

Р04.01 – Выбор метода усреднения:

Фиксированный = Чтение и усреднение с установленным временем. После истечения времени усреднения, средние величины обновляются с учетом последних значений.

Сдвиг = Мгновенные величины интегрируются за период эквивалентный = 1/15 установленного времени. После каждого интервала времени, старые данные считаются с одним новым. Средние значения обновляются каждые 1/15 установленного времени, учитывая «скольжение» во времени последних 15 величин, с общей длиной эквивалентного времени усреднения.

Синхронизация = Так же как при фиксированном, но интервалы усреднения начинаются с времени подачи функции синхронизации на цифровой вход. Шина = Так же как при фиксированном, но интервалы усреднения начинаются с времени подачи сообщения на порты вязи.

Р04.02 – Время усреднения измерений AVG используется для активной,

реактивной и видимой мощности.

Р04.03, Р04.04, Р04.05 - Время усреднения измерений AVG используется относительных измерений.

| М05 – СЧЕ | ТЧИК ЧАСОВ               | UdM | По умол | Пределы             |  |
|-----------|--------------------------|-----|---------|---------------------|--|
| P05.01    | Активация счетчика часов |     | ON      | OFF-ON              |  |
| P05.02    | Активация частичного     |     | ON      | OFF-ON- INPx- LIMx- |  |
|           | счетчика часов           |     |         | BOOx                |  |
| P05.03    | Номер канала(х)          |     | 1       | 1-16                |  |
| DOC OF E  |                          |     |         |                     |  |

P05.01 -Если OFF, счетчик часов не активирован и страница счетчика не отображается

Р05.02 - Если OFF, частичный счетчик часов не активирован. Если ON время возрастает пока DMG имеет питание.

**Р05.03** – Номер канала (х) переменной, используемой в предыдущем параметре. Пример: Если частичный счетчик должен считать время одного запредельного измерения, т.е. называемого LIM3, необходимо программировать LIMх в предыдущем параметре и канал 3 в этом параметре.

specified by P02.06 has elapsed from the last keystroke.

P02.08 – Sub-page type to which the display returns after P02.06 has elapsed. P02.10 - Alphanumeric description of the plant or sub-section monitored by DMG900, that can be shown in the auxiliary window.

P02.11 - P02.12 - Define the content of the two rows of the auxiliary window. It is possible to select among plant description, date and hour, energy counters etc.

P02.13 – Global enable of the beep from the buzzer (touch panel, alarms etc).

P02.14 - Enables the beep from the buzzer when an alarm arises.

P02.15 – Duration of the beep from the buzzer when an alarm arises.

P02.16 - Shows the date-time setting page at power on.

| M03 – PA       | SSWORD                  | UoM | Default | Range  |
|----------------|-------------------------|-----|---------|--------|
| P03.01         | Enable passwords        |     | OFF     | OFF-ON |
| P03.02         | User level password     |     | 1000    | 0-9999 |
| P03.03         | Advanced level password |     | 2000    | 0-9999 |
| <b>Baa a d</b> | 16 11 055               |     |         | 1.4    |

P03.01 - If set to OFF, password management is disabled and the access to setup parameters and command menu is allowed.

P03.02 – When P.03.01 enabled, value to be specified to get user access.

P03.03 – Like P03.02. but referred to Advanced access.

| M04 – INT | EGRATION                   | UoM | Default | Range                            |
|-----------|----------------------------|-----|---------|----------------------------------|
| P04.01    | Integration mode           |     | Shift   | Fixed<br>Shift<br>Synchr.<br>Bus |
| P04.02    | Power integration time     | min | 15      | 1-60min                          |
| P04.03    | Current integration time   | min | 15      | 1-60min                          |
| P04.04    | Voltage integration time   | min | 1       | 1-60min                          |
| P04.05    | Frequency integration time | min | 1       | 1-60min                          |

P04.01 - Selection of average reading calculation method:

Fixed = Readings are integrated for the set time. Every time the integration time elapses, the Average value is updated with the result of the last integration. Shift = The instantaneous values are integrated for a period f time equal to 1/15th of the set time. Every time this interval elapses, the oldest value is replaced with the new one just calculated. The average value is updated every 1/15th of the time set, considering a time-sliding window that groups the last 15 calculated values, with a total length equal to integration time setting.

Sync = Like fixed mode, but the integration intervals are started by an external digital input programmed with Synchronization function.

Bus = Like fixed mode, but the integration intervals are started by communication messages on the serial bus.

P04.02 - Average readings integration time, used for active, reactive and apparent power

P04.03, P04.04, P04.05 - Readings integration time (AVG) for the correspondent measurements.

| M05 – HOL                                                                          | JR COUNTER                   | UoM    | Default    | Range              |
|------------------------------------------------------------------------------------|------------------------------|--------|------------|--------------------|
| P05.01                                                                             | Hour counters enable         |        | ON         | OFF-ON             |
| P05.02                                                                             | Partial hour counter         |        | ON         | OFF-ON- INPx-LIMx- |
|                                                                                    | enable                       |        |            | BOOx               |
| P05.03                                                                             | Channel number (x)           |        | 1          | 1-16               |
| P05.01 - If set to OFF the hour meters are disabled and the hour meter page is     |                              |        |            |                    |
| not shown.                                                                         |                              |        |            |                    |
| P05.02 - If set to OFF, the partial hour meter is not incremented. If ON, time is  |                              |        |            |                    |
| incremented as long as DMG is powered.                                             |                              |        |            |                    |
| P05.03 - Number of the channel (x) of the variable eventually used in the previous |                              |        |            |                    |
| parameter. Example: If the partial hour counter must count the time during which   |                              |        |            |                    |
| one measurement is above a certain threshold, e.g. defined by LIM3, then it is     |                              |        |            |                    |
| necessary                                                                          | to program LIM in the previo | us par | ameter and | channel 3 in this  |
| parameter.                                                                         |                              |        |            |                    |

| M06 – ГРА                                                                                                    | ФИЧЕСКИЙ ТРЕНЛ                 | UdM | По умол         | Предель                                                          |
|----------------------------------------------------------------------------------------------------|--------------------------------|-----|-----------------|------------------------------------------------------------------|
| P06.01                                                                                                    | Графический тренд<br>измерения | Cum | kW (tot)<br>AVG | VL-L (eq) AVG<br>kW (tot) AVG<br>kvar (tot) AVG<br>kVA (tot) AVG |
| P06.02                                                                                                    | Авто шкала                     |     | ON              | OFF-ON                                                           |
| P06.03                                                                                                    | Величина полной шкалы          |     | 1000            | 0-1000                                                           |
| P06.04                                                                                                    | Множитель полной шкалы         |     | x1              | x1 – x1k – x1M                                                   |
| Р06.01 – Выбирается показ измерения на странице граф. тренда.<br>Р06.02 – Выбор между авто шкалой и заданной пользователем.<br>Р06.03 – Величина полной шкалы. Единицы измерения ограничиваются<br>выбоание из значением |                                |     |                 |                                                                  |

Р06.04 – Величина множителя полной шкалы.

| М07 – СВЯ | 3Ь                          | UdM     | По умол     | Пределы             |
|-----------|-----------------------------|---------|-------------|---------------------|
| (COMn, n= | 12)                         |         |             |                     |
| P07.n.01  | Адрес серийного узла        |         | 01          | 01-255              |
| P07.n.02  | Серийная скорость           | bps     | 9600        | 1200                |
|           |                             |         |             | 2400                |
|           |                             |         |             | 4800                |
|           |                             |         |             | 9600                |
|           |                             |         |             | 19200               |
|           |                             |         |             | 38400               |
| P07.n.03  | Формат данных               |         | 8 bit – n   | 8 бит, нет паритета |
|           |                             |         |             | 8 бит, нечет        |
|           |                             |         |             | 8бит, чет           |
|           |                             |         |             | 7 бит, нечет        |
|           |                             |         |             | 7 бит, чет          |
| P07.n.04  | Стоповый бит                |         | 1           | 1-2                 |
| P07.n.05  | Протокол                    |         | Modbus      | Modbus RTU          |
|           |                             |         | RTU         | Modbus ASCII        |
|           |                             |         |             | Modbus TCP          |
| P07.n.06  | IP Адрес                    |         | 000.000.    | - 000.000.000 -     |
|           |                             |         | 000.000     | 255.255.255.255     |
| P07.n.07  | Маска адреса                |         | 000.000.    | - 000.000.000 -     |
|           |                             |         | 000.000     | 255.255.255.255     |
| P07.n.08  | IP порт                     |         | 1001        | 0-9999              |
| P07.n.09  | Функции Gateway             |         | OFF         | OFF/ON              |
| Примечан  | ие: это меню разделено на 2 | 2 секци | и, для кана | алов связи СОМ12    |

P07.n.01 – Серийный адрес (узел) протокола связи.

Р07.п.02 – Скорость связи.

Р07.n.03 – Формат данных. 7 бит используется только для протокола ASCII.

Р07.п.04 – Номер стопового бита.

Р07.п.05 – Выбор протокола связи.

Р07.п.06, Р07.п.07, Р07.п.08 – ТСР-IР координация для применения Ethernet

интерфейса. Не используется для других типов модуле связи.

Р07.n.09 – Активирует функцию gateway. См раздел порты связи.

| М08 – ПИК                                                               | И ПРЕДЕЛОВ                     | UdM     | По умол     | Пределы             |
|-------------------------------------------------------------------------|--------------------------------|---------|-------------|---------------------|
| (LIMn, n=1                                                              | 16)                            |         | ,           |                     |
| P08.n.01                                                                | Измерение                      |         | OFF         | OFF- (misure)       |
| P08.n.02                                                                | Функция                        |         | Max         | Max – Min – Min+Max |
| P08.n.03                                                                | Верхний предел                 |         | 0           | -9999 - +9999       |
| P08.n.04                                                                | Множитель                      |         | x1          | /100 – x10k         |
| P08.n.05                                                                | Задержка                       | S       | 0           | 0.0 - 600.0         |
| P08.n.06                                                                | Нижний предел                  |         | 0           | -9999 - +9999       |
| P08.n.07                                                                | Множитель                      |         | x1          | /100 – x10k         |
| P08.n.08                                                                | Задержка                       | S       | 0           | 0.0 - 600.0         |
| P08.n.09                                                                | Обычный режим                  |         | OFF         | OFF-ON              |
| P08.n.10                                                                | Защелка                        |         | OFF         | OFF-ON              |
| Примечание: меню разделено на 8 секций, для пределов LIM116             |                                |         |             |                     |
| P08.n.01 –                                                              | Указывает величину измерен     | ия кото | рая должна  | а сравниваться с    |
| пределом.                                                               |                                |         |             |                     |
| P08.n.02 –                                                              | Функция пределов. Возможны     | ol:     |             |                     |
| Max = LIMr                                                              | активируется когда измерен     | ие выш  | е чем P08.r | 1.03. Обнуляет      |
| параметр Г                                                              | 208.n.06.                      |         | 500         |                     |
| Min = LIMr                                                              | п активируется когда измерен   | ие ниж  | е чем Р08.п | .06. Обнуляет       |
| параметр P08.n.03.                                                      |                                |         |             |                     |
| Min+Max = LIMn активируется когда измерение выше чем P08.n.03 или ниже  |                                |         |             |                     |
| параметра Р08.п.06.                                                     |                                |         |             |                     |
| Р08.n.03 и Р08.n.04 – задает величину верхнего предела, уможая параметр |                                |         |             |                     |
| Р08.n.03 на                                                             | а величину P08.n.04.           |         |             |                     |
| P08.n.05 –                                                              | задержка верхнего предела.     |         |             |                     |
| P08.n.06, F                                                             | 208.n.07, P08.n.08 – то самое, | но для  | нижнего пр  | едела.              |
| P08.n.09 – позволяет инвертировать режим предела LIMn.                  |                                |         |             |                     |

Р08.n.10 – Оставляет предел активированным и сброс производиться ручным

режимом если (ON) или автоматически если (OFF)

M06 – TREND GRAPH UoM Default Range P06.01 kW (tot) Trend graph measure VL-L (eq) AVG kW (tot) AVG AVG kvar (toť) AVG kVA(tot) AVG OFF-ON ON P06.02 Autorange P06.03 Full scale value 1000 0-1000 x1 - x1k - x1MP06.04 Full scale multiplier x1 P06.01 - Selects the reading to be shown on trend graph page. P06.02 - Choice between automatic range or fixed range defined by the user. P06.03 - Full scale range value. The unit of measure is the one defined by the selected reading. P06.04 - Full scale value multiplier.

| M07 - COM                                   |                                                                         | UoM          | Default        | Range            |  |
|---------------------------------------------|-------------------------------------------------------------------------|--------------|----------------|------------------|--|
| (COMII, II-                                 | IZ)<br>Carial rada addraaa                                              |              | 01             | 01 255           |  |
| P07.n.01                                    | Serial node address                                                     | h            | 0000           | 01-255           |  |
| P07.n.02                                    | Serial speed                                                            | bps          | 9600           | 1200             |  |
|                                             |                                                                         |              |                | 2400             |  |
|                                             |                                                                         |              |                | 4800             |  |
|                                             |                                                                         |              |                | 9600             |  |
|                                             |                                                                         |              |                | 19200            |  |
|                                             |                                                                         |              |                | 38400            |  |
| P07.n.03                                    | Data format                                                             |              | 8 bit – n      | 8 bit, no parity |  |
|                                             |                                                                         |              |                | 8 bit, odd       |  |
|                                             |                                                                         |              |                | 8bit, even       |  |
|                                             |                                                                         |              |                | 7 bit, odd       |  |
|                                             |                                                                         |              |                | 7 bit, even      |  |
| P07.n.04                                    | Stop bits                                                               |              | 1              | 1-2              |  |
| P07.n.05                                    | Protocol                                                                |              | Modbus         | Modbus RTU       |  |
|                                             |                                                                         |              | RTU            | Modbus ASCII     |  |
|                                             |                                                                         |              |                | Modbus TCP       |  |
| P07.n.06                                    | IP Address                                                              |              | 000.000.       | - 000.000.000 -  |  |
|                                             |                                                                         |              | 000.000        | 255.255-255.255  |  |
| P07.n.07                                    | Subnet mask                                                             |              | 000.000.       | - 000.000.000 -  |  |
|                                             |                                                                         |              | 000.000        | 255.255-255.255  |  |
| P07.n.08                                    | IP port                                                                 |              | 1001           | 0-9999           |  |
| P07.n.09                                    | Gateway function                                                        |              | OFF            | OFF/ON           |  |
| Note: this                                  | Note: this menu is divided into 2 sections, for comm channels COM12     |              |                |                  |  |
| P07.n.01 -                                  | P07.n.01 – Serial address (node number) for the communication protocol. |              |                |                  |  |
| P07.n.02 -                                  | P07.n.02 – Serial communication speed.                                  |              |                |                  |  |
| P07.n.03 -                                  | Data format. Can be set                                                 | to 7 bits of | only for ASCII | protocol.        |  |
| P07.n.04 -                                  | Number of stop bits.                                                    |              | -              |                  |  |
| P07 n 05 – Communication protocol selection |                                                                         |              |                |                  |  |

P07.n.06, P07.n.07, P07.n.08 -TCP-IP coordinates for application with Ethernet interface. Not used for other types of interface modules.

P07.n.09 – Enables the gatreway function. See details in *Communication channels* chapter.

| M08 – I IM                                                                     | T TRESHOLDS                                                                        | UoM        | Default       | Range                   |  |
|--------------------------------------------------------------------------------|------------------------------------------------------------------------------------|------------|---------------|-------------------------|--|
| (LIMn, n=1                                                                     | 16)                                                                                | 00111      | Bolaan        | rungo                   |  |
| P08.n.01                                                                       | Reference measure                                                                  |            | OFF           | OFF- (measures)         |  |
| P08.n.02                                                                       | Function                                                                           |            | Max           | Max – Min – Min+Max     |  |
| P08.n.03                                                                       | Upper threshold                                                                    |            | 0             | -9999 - +9999           |  |
| P08.n.04                                                                       | Multiplier                                                                         |            | x1            | /100 – x10k             |  |
| P08.n.05                                                                       | Delay                                                                              | S          | 0             | 0.0 - 600.0             |  |
| P08.n.06                                                                       | Lower threshold                                                                    |            | 0             | -9999 - +9999           |  |
| P08.n.07                                                                       | Multiplier                                                                         |            | x1            | /100 – x10k             |  |
| P08.n.08                                                                       | Delay                                                                              | S          | 0             | 0.0 - 600.0             |  |
| P08.n.09                                                                       | Normal status                                                                      |            | OFF           | OFF-ON                  |  |
| P08.n.10                                                                       | Latch                                                                              |            | OFF           | OFF-ON                  |  |
| Note: this menu is divided into 16 sections, for limit thresholds LIM116       |                                                                                    |            |               |                         |  |
| P08.n.01 –                                                                     | Defines which measurer                                                             | nent of t  | ne multimete  | r must be compared with |  |
| limits.                                                                        |                                                                                    |            |               |                         |  |
| P08.n.02 –                                                                     | Function of the limit three                                                        | shold. It  | can be:       |                         |  |
| Max = LIM                                                                      | <b>Max</b> = LIMn active when the measurement is higher than P08.n.03. P08.n.06 is |            |               |                         |  |
| the reset th                                                                   | the reset threshold.                                                               |            |               |                         |  |
| the react th                                                                   | Min = LIMn active when the measurement is lower than P08.n.06. P08.n.03 is         |            |               |                         |  |
| Min+Max -                                                                      | - LIMp active when the m                                                           | anacurar   | nont is high  | or than P08 n 03 or is  |  |
| lower than                                                                     | POS n 06                                                                           | leasurer   | nent is night |                         |  |
| P08 n 03 e                                                                     | <b>DOWER WIGHT FUO.II.UU.</b>                                                      |            |               |                         |  |
| value set in P08 n 03 multinlied by P08 n 04                                   |                                                                                    |            |               |                         |  |
| P08.n.05 - Trip de-av on upper threshold.                                      |                                                                                    |            |               |                         |  |
| <b>P08.n.06. P08.n.07. P08.n.08</b> - Like above, referred to lower threshold. |                                                                                    |            |               |                         |  |
| P08.n.09 -                                                                     | Allows to invert the status                                                        | s of the I | imit LIMn.    |                         |  |
| P08.n.10 -                                                                     | Defines if the threshold r                                                         | emains     | atched and    | thus needs to be reset  |  |
| manually (0                                                                    | manually (ON) or if it is reset automatically (OFF).                               |            |               |                         |  |

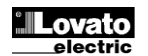

| M09 – СИГ<br>(ALAn, n=1 | НАЛЫ<br>I16)     | По умол | Пределы             |
|-------------------------|------------------|---------|---------------------|
| P09.n.01                | Источник сигнала | OFF     | OFF-LIMx-INPx-BOOx  |
| P09.n.02                | Номер канала (х) | 1       | 1-16                |
| P09.n.03                | Защелка          | OFF     | OFF-ON              |
| P09.n.04                | Приоритет        | Низкий  | Низкий Высокий      |
| P09.n.05                | Текст            | ALAn    | (текст – 16 символ) |

Примечание: меню разделено на 8 секций, для сигналов ALA1..8

Р09.п.01 – Источники генерирования сигналов. Это могут быть превышения пределов (LIMx), активация внешних сигналов (INPx), состояние Булевой логики (BOOx).

**P09.n.02** – Номер канала х предыдущих параметров.

**P09.п.03** - Оставляет сигнал активированным и сброс производиться ручным режимом если (ON) или автоматически если (OFF).

P09.n.04 – Если сигнал высокого приоритета, автоматически активируется

страница сигналов и символ Внимание. Если приоритет низкий, страница не

меняется и сигнал показывается символом информации.

P09.n.05 – Текст сообщения сигнала. Мах. 16 символов.

| M10 – СЧЕ<br>(CNTn, n=1 | ТЧИКИ<br>4)       | По умол | Пределы               |
|-------------------------|-------------------|---------|-----------------------|
| P10.n.01                | Источник счетчика | OFF     | OFF-ON-INPx-LIMx-BOOx |
| P10.n.02                | Номер канала (x)  | 1       | 1-16                  |
| P10.n.03                | Множитель         | 1       | 1-1000                |
| P10.n.04                | Делитель          | 1       | 1-1000                |
| P10.n.05                | Описание счетчика | CNTn    | (Текст – 16 символов) |
| P10.n.06                | Единица измерения | Umn     | (Текст – 6 символов)  |
| P10.n.07                | Сброс источника   | OFF     | OFF-ON-INPx-LIMx-BOOx |
| P10.n.08                | Номер канала (x)  | 1       | 1-16                  |

Примечание: меню разделено на 4 секции, для счетчиков CNT1.4 P010.n.01 = Сигнал для запуска счетчика. Это могут быть подача питания на

мультиметр (ON), превышение пределов (LIMx), активация внешних входов (INPx), состояние Булевой логики (BOOx).

P010.n.02 = Номер канала х предыдущих параметров.

**Р010.п.03** = Коэфф. умножения. Импульсы счетчика умножаются на коэффициент перед отображением.

**P010.n.04** = Коэфф. деления. Импульсы счетчика делятся на коэффициент перед отображением. Если установлено не 1, счетчик отображается с 2 цифрами после запятой.

P10.n.05 = Описание счетчика. Текст с 16 символами.

P10.n.06 = Единица измерения . Текст с 6 символами.

P10.n.07 = Сигнал для сброса счетчика. Если длина сигнала правильная- счетчик обнуляется.

P10.n.08 = Номер канала х предыдущих параметров

| M11 – ИМП<br>(PULn, n=1                                                                                                    | ІУЛЬСЫ<br>5)       | По умол | Пределы                      |  |  |
|----------------------------------------------------------------------------------------------------|--------------------|---------|------------------------------|--|--|
| P11.n.01                                                                                                    | Источник измерения | kWh+    | kWh+,kWh-,kvarh+,kvarh-,kVAh |  |  |
| P11.n.02                                                                                                    | Единица подсчета   | 100     | 10/100/1k/10k                |  |  |
| P11.n.03                                                                                                    | Длина импульса     | 0.1     | 0.01-1.00                    |  |  |
| Примечание: меню разделено на 5 секций, для счетчиков импульсов<br>энергии PUL15<br>P11.n.01 = Тип энергии связанный с импульсами. |                    |         |                              |  |  |

P11.n.02 = Количество энергии для каждого импульса (10Wh, 100Wh, 1kWh и т.д.) P11.n.03 = Длина импульса.

| М12 – БУЛЕВА ЛОГИКА |                  | По умол | Предел                   |
|---------------------|------------------|---------|--------------------------|
| (BOOn, n=           | 18)              |         |                          |
| P12.n.01            | Операнд 1        | OFF     | OFF-LIMx-INPx-OUTx-REMx- |
|                     |                  |         | BOOx                     |
| P12.n.02            | Номер канала(х)  | 1       | 1 – 16                   |
| P12.n.03            | Логич. оператор1 |         | AND – OR – EXOR – AND    |
|                     |                  |         | NOT – OR NOT EXOR NOT    |
| P12.n.04            | Операнд 2        | OFF     | OFF-LIMx-INPx-OUTx-REMx- |
|                     |                  |         | BOOx                     |
| P12.n.05            | Номер канала(х)  | 1       | 1 – 16                   |
| P12.n.06            | Логич. оператор2 |         | AND – OR – EXOR – AND    |
|                     |                  |         | NOT – OR NOT EXOR NOT    |
| P12.n.07            | Операнд 3        | OFF     | OFF-LIMx-INPx-OUTx-REMx- |
|                     |                  |         | BOOx                     |
| P12.n.08            | Номае канала(х)  | 1       | 1 – 16                   |
| P12.n.09            | Логич. оператор3 |         | AND – OR – EXOR – AND    |
|                     |                  |         | NOT – OR NOT EXOR NOT    |
| P12.n.10            | Операнд 4        | OFF     | OFF-LIMx-INPx-OUTx-REMx- |
|                     |                  |         | BOOx                     |
| P12.n.11            | Номер канала(х)  | 1       | 1 – 16                   |

| M09 – ALA<br>(ALAn, n=                                                          | .RMS<br>116)                        | Default | Range              |  |
|---------------------------------------------------------------------------------|-------------------------------------|---------|--------------------|--|
| P09.n.01                                                                        | Alarm source                        | OFF     | OFF-LIMx-INPx-BOOx |  |
| P09.n.02                                                                        | Channel number (x)                  | 1       | 1-16               |  |
| P09.n.03                                                                        | Latch                               | OFF     | OFF-On             |  |
| -09.n.04                                                                        | Priority                            | Low     | Low-High           |  |
| P09.n.05                                                                        | P09.n.05 Text ALAn (Text – 16 char) |         |                    |  |
| Note: this menu is divided into 16 sections, for alarms ALA116                  |                                     |         |                    |  |
| P09.n.01 - Signal that generates the alarm. It can be the overcoming of a limit |                                     |         |                    |  |

threshold (LIMx), the activation of an external alarm (INPx), one Boolean logic condition (BOOx).

P09.n.02 – Channel number (x) referred to the previous parameter.

**P09.n.03** – Defines if the alarm remains latched and has to be reset manually (ON) or if it automatically resets (OFF).

**P09.n.04** - If the alarm has high priority, when it is activated the display page switches automatically on the alarm page, and the alarm is shown with the Warning icon. If instead the priority level is set to Low, the page does not change and it is shown with the 'information' icon.

P09.n.05 - Free text of the alarm. Max 16 chars

| M10 - COU                                                                          | INTERS                                                                            | Default      | Range                               |  |  |  |
|------------------------------------------------------------------------------------|-----------------------------------------------------------------------------------|--------------|-------------------------------------|--|--|--|
| CNTn (n=1                                                                          | 4)                                                                                |              |                                     |  |  |  |
| P10.n.01                                                                           | Counter source                                                                    | OFF          | OFF-ON-INPx-LIMx-BOOx               |  |  |  |
| P10.n.02                                                                           | Channel number (x)                                                                | 1            | 1-16                                |  |  |  |
| P10.n.03                                                                           | Multiplier                                                                        | 1            | 1-1000                              |  |  |  |
| P10.n.04                                                                           | Divider                                                                           | 1            | 1-1000                              |  |  |  |
| P10.n.05                                                                           | Counter description                                                               | CNTn         | (Text – 16 chars)                   |  |  |  |
| P10.n.06                                                                           | Unit of measure                                                                   | Umn          | (Text – 6 chars)                    |  |  |  |
| P10.n.07                                                                           | Reset source                                                                      | OFF          | OFF-ON-INPx-LIMx-BOOx               |  |  |  |
| P10.n.08                                                                           | Channel number (x)                                                                | 1            | 1-16                                |  |  |  |
| Note: this                                                                         | menu is divided into 4                                                            | sections, f  | or counters CNT14                   |  |  |  |
| P010.n.01                                                                          | = Signal that causes the                                                          | increment of | of the counter (on rising edge). It |  |  |  |
| can be the                                                                         | power-on of the multimet                                                          | er (ON), th  | e overcoming of a limit threshold   |  |  |  |
| (LIMx), the                                                                        | activation of an external                                                         | input (INP×  | x), one logic combination (BOOx).   |  |  |  |
| P010.n.02                                                                          | = Number of the channel                                                           | (x) referred | d to previous parameter.            |  |  |  |
| P010.n.03                                                                          | P010.n.03 = Multiplying factor. The pulse count is multiplied by this coefficient |              |                                     |  |  |  |
| before bein                                                                        | before being displayed.                                                           |              |                                     |  |  |  |
| P010.n.04 = Dividing factor. The pulse count is divided by this coefficient before |                                                                                   |              |                                     |  |  |  |
| being displayed. If different from 1, then the counter is displayed with 2 decimal |                                                                                   |              |                                     |  |  |  |
| digits.                                                                            |                                                                                   | _            |                                     |  |  |  |
| P10.n.05 =                                                                         | Description of the counter                                                        | er. Free tex | t 16 characters.                    |  |  |  |
| P10.n.06 =                                                                         | P10.n.06 = Unit of measure of the counter. Free text 6 characters.                |              |                                     |  |  |  |
| P10.n.07 = Signal that causes the reset of the counter. As long as this signal is  |                                                                                   |              |                                     |  |  |  |
| true, the counter remains to value 0.                                              |                                                                                   |              |                                     |  |  |  |
| P10.n.08 = Number of the channel (x) referred to previous parameter.               |                                                                                   |              |                                     |  |  |  |
|                                                                                    |                                                                                   |              |                                     |  |  |  |
| M10 – PUL                                                                          | SES                                                                               | Default      | Range                               |  |  |  |
| PULn (n=1                                                                          | 5)                                                                                |              |                                     |  |  |  |

|                                                                              |                    | Deruunt | Runge                        |  |
|------------------------------------------------------------------------------|--------------------|---------|------------------------------|--|
| PULn (n=1                                                                    | 5)                 |         |                              |  |
| P11.n.01                                                                     | Source measurement | kWh+    | kWh+,kWh-,kvarh+,kvarh-,kVAh |  |
| P11.n.02                                                                     | Count unit         | 100     | 10/100/1k/10k                |  |
| P11.n.03                                                                     | Pulse duration     | 0.1     | 0.01-1.00                    |  |
| Note: this menu is divided into 5 sections, for energy count pulses PUL15    |                    |         |                              |  |
| P11.n.01 = Type of energy the pulse is linked to.                            |                    |         |                              |  |
| P11.n.02 = Quantity of energy for each pulse. (e.g. 10Wh, 100Wh, 1kWh etc.). |                    |         |                              |  |
| P11 n 03 = Pulse duration                                                    |                    |         |                              |  |

| M12 – BO0<br>(BOOn, n= | DLEAN LOGIC<br>18) | Default | Range                                          |
|------------------------|--------------------|---------|------------------------------------------------|
| P12.n.01               | Operand 1          | OFF     | OFF-LIMx-INPx-OUTx-REMx-<br>BOOx               |
| P12.n.02               | Channel number (x) | 1       | 1 – 16                                         |
| P12.n.03               | Logic operator 1   |         | AND – OR – EXOR – AND<br>NOT – OR NOT EXOR NOT |
| P12.n.04               | Operand 2          | OFF     | OFF-LIMx-INPx-OUTx-REMx-<br>BOOx               |
| P12.n.05               | Channel number (x) | 1       | 1 – 16                                         |
| P12.n.06               | Logic operator 2   |         | AND – OR – EXOR – AND<br>NOT – OR NOT EXOR NOT |
| P12.n.07               | Operand 3          | OFF     | OFF-LIMx-INPx-OUTx-REMx-<br>BOOx               |
| P12.n.08               | Channel number (x) | 1       | 1 – 16                                         |
| P12.n.09               | Logic operator 3   |         | AND – OR – EXOR – AND<br>NOT – OR NOT EXOR NOT |
| P12.n.10               | Operand 4          | OFF     | OFF-LIMx-INPx-OUTx-REMx-<br>BOOx               |
| P12.n.11               | Channel number (x) | 1       | 1 – 16                                         |

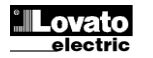

Примечание: меню разделено на 8 секций, для переменных Булевой логики ВОО1..8

P12.n.01 = первый операнд Булевой логики.

P12.n.02 = Номер канала х предыдущих параметров.

P12.n.03 = логическая операция между первым и вторым операндами.

P12.n.04 = второй операнд.

С Р12.n.05 по Р12.n.11 – (см выше).

| M13 – BXC<br>(INPn, n=1 | ДЫ<br>16)       | UdM | По умол | Пределы                                                     |
|-------------------------|-----------------|-----|---------|-------------------------------------------------------------|
| P13.n.01                | Входная функция |     | OFF     | OFF – ON – LOCK -<br>SYNC-TAR–A – TAR-B<br>– TAR-C – C01C09 |
| P13.n.02                | Обычный режим   |     | OFF     | OFF-ON                                                      |
| P13.n.03                | Задержка ОN     | S   | 0.05    | 0.00 - 600.00                                               |
| P13.n.04                | Задержка OFF    | S   | 0.05    | 0.00 - 600.00                                               |

Примечание: меню разделено на 16 секций, для входов INP1..8

P13.n.01 = функция входа:

OFF - вход не активирован

ON - вход активирован, используется для источников счетчиков, логики и т.д.

LOCК – Блокировка установок– нет доступа для обоих уровней.

SYNC – Синхронизация для усреднения мощности/энергии.

ТАR-А, ТАR-В – Секция тарифов. См. Главу тарифов.

**P13.n.02** = Нормальный режим входа. Позволяет инвертировать логику функции входов.

P13.n.03 – P13.n.04 = Задержка активации – деактивации входа. Позволяет избежать скачков режимов.

| М14 – ВЫ)                                                                  | коды                     | UdM                 | По умол      | Пределы          |
|----------------------------------------------------------------------------|--------------------------|---------------------|--------------|------------------|
| (OUTn, n=1                                                                 | 116)                     |                     |              |                  |
| P14.n.01                                                                   | Функция выхода           |                     | OFF          | OFF-ON-SEQ-LIMx- |
|                                                                            | <b>7</b> 1 111           |                     | -            | BOOx-ALAx-PULx-  |
|                                                                            |                          |                     |              | REMx             |
| P14.n.02                                                                   | Номае канала(х)          |                     | 1            | 1 – 16           |
| P14.n.03                                                                   | Режим                    |                     | OFF          | OFF-ON           |
| Примечан                                                                   | ие: меню разделено на    | 16 секций,          | для выход    | ов OUT116        |
| P14.n.01 =                                                                 | функция выхода:          |                     |              |                  |
| OFF – выхо                                                                 | од не активирован        |                     |              |                  |
| <b>ОN</b> – выход                                                          | д активирован            |                     |              |                  |
| SEQ – BUX                                                                  | од активируется при непр | равильном ч         | редовании    | фаз              |
| LIMx – BO                                                                  | Ox – ALAx – PULx – REN   | <b>/x</b> – вход св | язан с состо | лнием            |
| запрограммированных переменных. Позволяет связывать состояние выходов с    |                          |                     |              |                  |
| состоянием пиков, Булевых переменных, сигналов и т.д.                      |                          |                     |              |                  |
| P14.n.02 = Номер канала х предыдущих параметров.                           |                          |                     |              |                  |
| P14.n.03 = Нормальный режим выхода. Позволяет инвертировать логику функции |                          |                     |              |                  |
| выходов.                                                                   |                          |                     |              |                  |

| M15 – CTP<br>(PAGn, n=1                                          | . ПОЛЬЗОВАТЕЛЯ<br>14) | По умол | Предел                |  |  |  |
|------------------------------------------------------------------|-----------------------|---------|-----------------------|--|--|--|
| P15.n.01                                                         | Активация страницы    | OFF     | OFF – ON              |  |  |  |
| P15.n.02                                                         | Заголовок             | PAGn    | (testo 16 char)       |  |  |  |
| P15.n.03                                                         | Измерение 1           | OFF     | OFF-(tutte le misure) |  |  |  |
| P15.n.04                                                         | Измерение 2           | OFF     | OFF-(tutte le misure) |  |  |  |
| P15.n.05                                                         | Измерение 3           | OFF     | OFF-(tutte le misure) |  |  |  |
| P15.n.06                                                         | Измерение 4           | OFF     | OFF-(tutte le misure) |  |  |  |
| Примечание: меню разделено на 4 секции, для страниц пользователя |                       |         |                       |  |  |  |
| PAG1PA                                                           | PAG1PAG4              |         |                       |  |  |  |
| P15 n 01 = Активация страницы PAGn                               |                       |         |                       |  |  |  |

Р 15.п.01 – Активация страницы РАСП.

P15.n.02 = Заголовок страницы. Свободный текст 16 символов.

P15.n.03, P15.n.04, P15.n.05, P15.n.06 = Измерения которые будут показаны на странице пользователя.

| M16 – AHA<br>(AINn, n=1 | ЛОВЫЕ ВХОДЫ<br>8)  | По умол | Пределы                                          |
|-------------------------|--------------------|---------|--------------------------------------------------|
| P16.n.01                | Типы входов        | OFF     | OFF<br>020mA<br>420mA<br>010V<br>-5V+5V<br>PT100 |
| P16.n.02                | Начало шкалы       | 0       | -9999 - +9999                                    |
| P16.n.03                | Множитель          | x1      | /100 – x1k                                       |
| P16.n.04                | Полная шкала       | 0       | -9999 - +9999                                    |
| P16.n.05                | Множитель          | x1      | /100 – x1k                                       |
| P16.n.06                | Описание           | AlNn    | (Текст – 16 символов)                            |
| P16.n.07                | Величина измерения | UMn     | (Текст – 6 символов)                             |

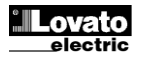

P12.n.01 = First operand of the Boolean logic.

P12.n.02 = Number of the channel (x) referred to previous parameter.

P12.n.03 = Logic operation between first and second operands.

P12.n.04 = Second operand.

From P12.n.05 to P12.n.11 - (see above).

| M13 – INP<br>(INPn, n=1 | UTS<br>16)                                                                | UoM | Default | Range                                                          |  |
|-------------------------|---------------------------------------------------------------------------|-----|---------|----------------------------------------------------------------|--|
| P13.n.01                | Input function                                                            |     | OFF     | OFF – ON – LOCK -<br>SYNC-TAR–A –<br>TAR-B – TAR-C –<br>C01C09 |  |
| P13.n.02                | Normal status                                                             |     | OFF     | OFF-ON                                                         |  |
| P13.n.03                | On delay                                                                  | S   | 0.05    | 0.00 - 600.00                                                  |  |
| P13.n.04                | OFF delay                                                                 | S   | 0.05    | 0.00 - 600.00                                                  |  |
| Mater the               | Notes this means is divided into 40 continue, for divital insurts IND4 40 |     |         |                                                                |  |

Note: this menu is divided into 16 sections, for digital inputs INP1..16 P13.n.01 = Input function:

OFF - Input disabled

**ON** – Input enabled, used as a source for counters, Boolean logic, etc.

LOCK – Settings lock. Does not allow access to both levels.

SYNC – Synchronisation for power/energy integration.

TAR-A, TAR-B, TAR-C – Energy tariff selection. See Energy tariffs chapter. C01...C09 – When this input is activated (edge-triggered), the correspondent command from the command menu is executed.

**P13.n.02** = Normal status of the input. Allows inverting the INPn activation logic. **P13.n.03** – **P13.n.04** = Delay on activation – deactivation of the input. Allow to filter the input status to avoid bouncing.

| M14 – OUT<br>(OUTn, n=                                                                                                    | TPUTS<br>116)      | UoM | Default | Range                                       |
|----------------------------------------------------------------------------------------------------|--------------------|-----|---------|---------------------------------------------|
| P14.n.01                                                                                                    | Output function    |     | OFF     | OFF-ON-SEQ-LIMx-<br>BOOx-ALAx-PULx-<br>REMx |
| P14.n.02                                                                                                    | Channel number (x) |     | 1       | 1 – 16                                      |
| P14.n.03                                                                                                    | Idle status        |     | OFF     | OFF-ON                                      |
| Note: this menu is divided into 16 sections, for digital outputs OUT116         P14.n.01 = Function of the output:         OFF - Output disabled         ON - Output always enabled         SEQ - Output always enabled         SEQ - Output always enabled         SEQ - Output always enabled         Image: Seq - Output always enabled         SEQ - Output enabled in case of wrong phase sequence         LIMx - BOOx - ALAx - PULx - REMx - Output linked to the status of the programmed variable. Allows connecting the status of an output to the status of a limit threshold, a Boolean variable, an alarm, etc.         P14.n.02 = Number of the channel (x) referred to previous parameter.         P14.n.03 = Normal status of the output. Allows reversing the logic of the output |                    |     |         |                                             |

| M15 – USE<br>(PAGn, n=                                           | R-DEFINED PAGES | Default | Range               |  |
|------------------------------------------------------------------|-----------------|---------|---------------------|--|
| P15.n.01                                                         | Page enabling   | OFF     | OFF – ON            |  |
| P15.n.02                                                         | Title           | PAGn    | (Text – 16 char)    |  |
| P15.n.03                                                         | Measurement 1   | OFF     | OFF- (measurements) |  |
| P15.n.04                                                         | Measurement 2   | OFF     | OFF- (measurements) |  |
| P15.n.05                                                         | Measurement 3   | OFF     | OFF- (measurements) |  |
| P15.n.06                                                         | Measurement 4   | OFF     | OFF- (measurements) |  |
| Note: this menu is divided into 4 sections, for user pages PAG14 |                 |         |                     |  |

P15.n.01 = Enables user page PAGn.

P15.n.02 = Title of the user page. Free text, 16 chars.

P15.n.03, P15.n.04, P15.n.05, P15.n.06 = Measurement that will be shown in the four frames of the user page.

| M16 – ANALOG INPUTS<br>(AINn, n=18) |                      | Default | Range                                            |
|-------------------------------------|----------------------|---------|--------------------------------------------------|
| P16.n.01                            | Input type           | OFF     | OFF<br>020mA<br>420mA<br>010V<br>-5V+5V<br>PT100 |
| P16.n.02                            | Start of scale value | 0       | -9999 - +9999                                    |
| P16.n.03                            | Multiplier           | x1      | /100 – x1k                                       |
| P16.n.04                            | Full scale value     | 0       | -9999 - +9999                                    |
| P16.n.05                            | Multiplier           | x1      | /100 – x1k                                       |
| P16.n.06                            | Description          | AlNn    | (Text – 16 caratteri)                            |
| P16.n.07                            | Unito of measure     | UMn     | (Text – 6 caratteri)                             |

Прим.: меню разделено на 8 секций, для аналоговых входов AIN1...AIN8 P16.n.01 = Определяет типы аналоговых датчиков присоединенных к аналоговым входам. В зависимости от выбора, датчик присоединяется к соответствующей клемме. См. главу модулей расширения.

**P16.n.02 е P16.n.03** = Определяют показываемую величину когда сигнал от датчик минимален, т.е. начало отсчета (0ma, 4mA, 0V, -5V и т.д.). Эти параметры игнорируются, когда используется датчик PT100.

P16.n.04 и P16.n.05 = Определяют показываемую величину когда сигнал от датчик максимален, т.е. полная шкала (20ma,10V, +5V и т.д.). Эти параметры игнорируются, когда используется датчик РТ100.

**P16.n.06** = Описание измерения приходящего на аналоговый вход. Любой текст, 16 символов.

P16.n.07 = Величина измерения аналогового входа. Любой текст, 6 символов. Если вход задействован как PT100 и измерения эквивалентны F, будет отображаться температура в Фаренгейтах, в противном случае- в град. Цельсия.

| M17 – АНАЛОГОВЫЕ ВЫХОДЫ<br>(AOUn, n=18) |                     | По умол | Пределы                                 |
|-----------------------------------------|---------------------|---------|-----------------------------------------|
| P17.n.01                                | Типы выходов        | OFF     | OFF<br>020mA<br>420mA<br>010V<br>-5V+5V |
| P17.n.02                                | Ссылка на измерение | OFF     | OFF- (измерение)                        |
| P17.n.03                                | Начало шкалы        | 0       | -9999 - +9999                           |
| P17.n.04                                | Множитель           | x1      | /100 – x10k                             |
| P17.n.05                                | Полная шкала        | 0       | -9999 - +9999                           |
| P17.n.06                                | Множитель           | x1      | /100 – x10k                             |

Прим.: меню разделено на 8 секций, для аналоговых выходов AOU1...AOU8 P17.n.01 = Определяет типы аналоговых датчиков присоединенных к аналоговым выходам. В зависимости от выбора, датчик присоединяется к соответствующей клемме. См. главу модулей расширения.

P17.n.02 = Электрические параметры, контролирующие аналоговые выходы P17.n.03 е P17.n.04 = Определяет минимальную величину электрического параметра передаваемого на выход (0ma, 4mA, 0V, -5V и т.д.).

**P17.n.05 е P17.n.06** = Определяет максимальную величину электрического параметра передаваемого на выход (20ma,10V, +5V,и т.д.).

Note: this menu is divided into 8 sections, for analog inputs AIN1...AIN8 P16.n.01 = Specifies the type of the analog sensor connected to analog input. Depending on the selection, the sensor must be wired to proper terminals. See expansion module manual.

**P16.n.02 and P16.n.03** = Define the value to be displayed when the signal of the sensori s at the minimum, that is at the beginning of the selected range (0mA, 0V, -5V etc.). these parameters are ignored when using PT100 sensors.

**P16.n.04 and P16.n.05** = Define the value to be displayed when the signal of the sensori s at the maximum, that is full-scale of the selected range (20mA, 10V, +5V etc.). these parameters are ignored when using PT100 sensors.

**P16.n.06** = Description of the measure linked to the analog input. Free text ,16 characters.

**P16.n.07** = Unit of measure. Free text, 6 characters. If the input is defined as PT100 and the unit of measure is equal to °F, then the temperature will be shown in Fahrenheit degrees, otherwise it will be shown in Celsius degrees.

| M17 – ANALOG OUTPUTS<br>(AOUn, n=18)                                    |                                                                                    | Default | Range           |  |
|-------------------------------------------------------------------------|------------------------------------------------------------------------------------|---------|-----------------|--|
| P17.n.01                                                                | Output type                                                                        | OFF     | OFF             |  |
|                                                                         |                                                                                    |         | 020mA           |  |
|                                                                         |                                                                                    |         | 420mA           |  |
|                                                                         |                                                                                    |         | 010V            |  |
|                                                                         |                                                                                    |         | -5V+5V          |  |
| P17.n.02                                                                | Reference measure                                                                  | OFF     | OFF- (measures) |  |
| P17.n.03                                                                | Start of scale value                                                               | 0       | -9999 - +9999   |  |
| P17.n.04                                                                | Multiplier                                                                         | x1      | /100 – x10k     |  |
| P17.n.05                                                                | Full scale value                                                                   | 0       | -9999 - +9999   |  |
| P17.n.06                                                                | Multiplier                                                                         | x1      | /100 – x10k     |  |
| Note: this menu is divided into 8 sections, for analog outputs AOU1AOU8 |                                                                                    |         |                 |  |
| P17.n.01 =                                                              | <b>P17.n.01</b> = Defines the type of the analog sensor connected to analog input. |         |                 |  |

**P17.n.01** = Defines the type of the analog sensor connected to analog input. Depending on the selection, the sensor must be wired to proper terminals. See expansion module manual.

P17.n.02 = Electrical parameter that controls the value of the analog output. P17.n.03 and P17.n.04 = Define the value of the electrical parameter that corresponds to an output to the minimum of the range (0mA, 0V, -5V, etc.). P17.n.05 and P17.n.06 = Define the value of the electrical parameter that corresponds to an output equal to the maximum of the range (20mA, 10V, +5V, etc.).

## Меню команд

- Меню команд позволяет периодически производить такие операции как сброс пиков измерений, сброс счетчиков, сброс сигналов и т.д.
- При введении кода расширенного доступа, меню команд позволяет легко осуществлять автоматические операции для конфигурации прибора.
- Следующая таблица показывает доступные функции в зависимости, от уровня доступа.

| Код  | КОМАНДА                       | УРОВЕНЬ<br>ДОСТУПА | ОПИСАНИЕ                                                                       |
|------|-------------------------------|--------------------|--------------------------------------------------------------------------------|
| C.01 | СБРОС HI-LO                   | Пользв /<br>Расшир | Сброс пиков HI и LO всех показаний                                             |
| C.02 | СБРОС MAX DEMAND              | Пользв /<br>Расшир | Сброс Мах потребления для<br>всех показаний                                    |
| C.03 | RESET PARTIAL<br>ENERGY METER | Пользв /<br>Расшир | Сброс частичного счетчика<br>энергии.                                          |
| C.04 | RESET PARTIAL HOUR<br>COUNTER | Пользв /<br>Расшир | Сброс частичного счетчика часов.                                               |
| C.05 | RESET COUNTERS                | Пользв /<br>Расшир | Сброс счетчиков                                                                |
| C.06 | RESET TARIFFS                 | Пользв /<br>Расшир | Сброс тарифа энергии                                                           |
| C.07 | RESET ALARMS                  | Пользв /<br>Расшир | Сброс сигналов с защелкой                                                      |
| C.08 | RESET LIMITS                  | Пользв /<br>Расшир | Сброс пиков с защелкой                                                         |
| C.09 | СБРОС TOTAL<br>ENERGY METER   | Пользв /<br>Расшир | Сброс счетчиков энергии                                                        |
| C.11 | RESET TOTAL ENERGY<br>METER   | Расшир             | Сброс общих, частичных и<br>тарифов измерения энергии                          |
| C.12 | RESET TOTAL HOUR<br>COUNTERS  | Расшир             | Сброс общих и частичных<br>часов                                               |
| C.13 | PARAMETERS TO<br>DEFAULT      | Расшир             | Все установочные<br>параметры по заводской<br>настройке                        |
| C.14 | PARAMETERS BACKUP             | Расшир             | Сохранение и запись в<br>память все параметров                                 |
| C.15 | PARAMETERS<br>RESTORE         | Расшир             | Восстановление всех<br>параметров из памяти                                    |
| C.16 | WIRING TEST                   | Расшир             | Проведение теста<br>присоединения для DMG.<br>См главу теста<br>присоединения. |

 Когда команда выбрана, нажмите символ ОК для осуществления. Прибор спросит о подтверждении. Нажмите опять ОК- команда будет выполнена.

- Для отмены выполнения нажмите ESC.
- Для выхода из меню нажмите ESC.

## Тест присоединения

- Тест присоединения позволяет проверить правильность присоединения прибора.
- Для осуществления проверки, прибор должен быть присоединен к работающей сети со следующими параметрами:
  - о Трехфазная система (V > 50VAC PH-N)
  - о Протекающий ток по каждой фазе> 1% первичного тока CT
  - Позитивное течение энергии (сеть с индуктивной нагрузкой, мощность от поставщика)
- Для начала теста, войдите в меню команд и выберите необходимую команду, следуя описанию меню.
- Тест позволяет проверить следующие пункты:
  - о показания трех фаз
  - о чредование фаз
  - о дисбаланс напряжения
  - полярность каждого СТ
- о несоответствие напряжения и тока фаз
- Если тест неудачен, на экране высветиться причина неудачи
- Если тест удачен, состояние сохраниться в памяти прибора и будет выдано сообщение об удачной проверке на информационной странице.

## Commands menu

- The commands menu allows executing some occasional operations like reading peaks resetting, counters clearing, alarms reset, etc.
- If the Advanced level password has been entered, then the commands menu allows executing the automatic operations useful for the device configuration.
- The following table lists the functions available in the commands menu, divided by the access level required.

| Cod. | COMMAND          | ACCESS<br>LEVEL | DESCRIPTION                       |  |
|------|------------------|-----------------|-----------------------------------|--|
| C.01 | RESET HI-LO      | User /          | Reset of HI and LO peaks of       |  |
|      |                  | Advanced        | all readings.                     |  |
| C.02 | RESET MAX DEMAND | User /          | Reset of Max Demand of all        |  |
|      |                  | Advanced        | readings.                         |  |
| C.03 | RESET PARTIAL    | User /          | Clears partial Energy meters.     |  |
|      | ENERGY METER     | Advanced        |                                   |  |
| C.04 | RESET PARTIAL    | User /          | Clears partial hour counter.      |  |
|      | HOUR COUNTER     | Advanced        |                                   |  |
| C.05 | RESET COUNTERS   | User /          | Clears counters                   |  |
|      |                  | Advanced        |                                   |  |
| C.06 | RESET TARIFFS    | User /          | Clears tariff Energy meters       |  |
|      |                  | Advanced        |                                   |  |
| C.07 | RESET ALARMS     | User /          | Clears alarms with latch          |  |
|      |                  | Advanced        |                                   |  |
| C.08 | RESET LIMITS     | User /          | Clears limit thresholds with      |  |
|      |                  | Advanced        | Latch                             |  |
| C.09 | RESET MONTH.     | User /          | Clears monthly energy             |  |
|      | ENERGY COUNTERS  | Advanced        | counters table                    |  |
| C.11 | RESET TOTAL      | Advanced        | Clears total, partial and tariffs |  |
|      | ENERGY METER     |                 | energy meters.                    |  |
| C.12 | RESET TOTAL HOUR | Advanced        | Clears total and partial hour     |  |
|      | COUNTERS         |                 | counters                          |  |
| C.13 | PARAMETERS TO    | Advanced        | All setup parameters are          |  |
|      | DEFAULT          |                 | resetted to factory default value |  |
| C.14 | PARAMETERS       | Advanced        | Saves a backup copy of all        |  |
|      | BACKUP           |                 | setup parameters                  |  |
| C.15 | PARAMETERS       | Advanced        | Restores the setup parameters     |  |
| L    | RESTORE          |                 | to backup values                  |  |
| C.16 | WIRING TEST      | Advanced        | Carries out the wiring test in    |  |
|      |                  |                 | order to check proper wiring of   |  |
|      |                  |                 | the DMG. See wiring test          |  |
|      |                  |                 | chapter                           |  |

 Once the required command has been selected, press OK to execute it. The device will prompt for a confirmation. Pressing OK again, the command will be executed.

- To cancel the command execution press ESC.
- To quit command menu press ESC.

## Wiring test

- The wiring test allows to verify if the connection of the DMG device has been executed properly.
- To be able to execute the test, the device must be connected to an active plant, with the following conditions:
  - three-phase system with all phases presence (V > 50VAC PH-N)
  - current flowing in each phase > 1% of the CT primary.
  - positive flow of energies (that is a normal plant where the inductive load draws power from the supplier).
- To launch test execution, enter command menu and select the required command per commands menu instructions.
- The test allows to verify the following points:
- reading of the three phases
- o phase sequence
- o voltage imbalance
- reverse polarity of each CT
- o mismatch between voltage and current phases.
- If the test does not succeed, the display shows the reason of the failure.
- If instead the test succeeds, then the condition is stored in the nonvolatile memory, and a message that states the test successfully completed is shown in the information page.

| Напряжение питания                  |                                                                                |
|-------------------------------------|--------------------------------------------------------------------------------|
| Номинальное напряжение Us           | 100 - 440V~                                                                    |
| -                                   | 110 - 250V=                                                                    |
| Пределы рабочего напряжения         | 90 - 484V~                                                                     |
| Частота                             | 95,5 - 500 V -<br>45 - 66Hz                                                    |
| Потребление мошности/потери         | 3.9VA 3.4W                                                                     |
| Стойкость к микропрерываниям        | >50ms                                                                          |
| Входы напряжения                    | _00110                                                                         |
| Типы входов                         | Три фазы+нейтраль                                                              |
| Макс номинальное напряжение Ue      | 690V~ межфазное 400V~ фазное                                                   |
| Пределы UL                          | 600V~ межфазное 347V~фазное                                                    |
| Пределы измерения                   | 20 - 830V~ L-L                                                                 |
|                                     | 10 - 480V~ L-N<br>1- 480V~ N-GND                                               |
| Пределы частоты                     | 45 - 66Hz / 360 – 440Hz                                                        |
| Метод измерения                     | (TRMS)                                                                         |
| Метод присоединения                 | Однофазная, двухфазная,                                                        |
|                                     | трехфазная с и без нейтрали или                                                |
|                                     | сбалансированная трехфазная                                                    |
| BYOTHITOVA                          | Сеть                                                                           |
| Номинальный ток le                  | 1А~ ипи 5А~                                                                    |
| Пределы измерения                   | Для шкалы 5А: 0,005 - 6А~                                                      |
| · ·                                 | Для шкалы 1А: 0,001 – 1,2A~                                                    |
| Типы входов                         | Параллель внешнего                                                             |
|                                     | трансформатора тока (низкое                                                    |
|                                     | напряжение) ЭА max.                                                            |
| Перегрузка                          |                                                                                |
| Пик перегрузки                      | 50А для 1 секунды                                                              |
| Нагрузка (по фазе)                  | ≤ 0,3W                                                                         |
| Точность                            |                                                                                |
| Напряжение                          | ± 0.2% (50830V~)                                                               |
| Ток                                 | ± 0.2% (0.11.1ln)                                                              |
| Активная мощность                   | Класс 0.5S IEC/EN 62053-22                                                     |
| Рабочие условия                     | -20 - +60°C                                                                    |
| Температура                         | -20 - +00 C                                                                    |
| Влажность                           | <90%                                                                           |
| Степень загрязнения                 | Класс 2                                                                        |
| Категория измерения                 | III                                                                            |
| Категория перенапряжения            | 3                                                                              |
| Высота над уровнем моря             | ≤2000m                                                                         |
| Напряжение изоляции                 | 600)/                                                                          |
| Поминальное напряжение изоляции ОГ  | 954                                                                            |
| Стойкость мошности частоты          | 5.2kV                                                                          |
| Присоединения питания и входов напр | ояжения                                                                        |
| Тип клемм                           | Винт (съемный)                                                                 |
| Количество клемм                    | 4 для входов напряжения                                                        |
|                                     | 2 для питания                                                                  |
| Сечение проводников (тпп и тах)     | $(24 - 12) \Delta W(G)$                                                        |
| Усилие затяжки                      | 0.5 Nm (4.5 lbin)                                                              |
| Присоединения входов тока           |                                                                                |
| Тип клемм                           | Винт (съемный)                                                                 |
| Количество клемм                    | 6 для входов CT                                                                |
| Сечение проводников (min и max)     | 0,2 - 4 mmq                                                                    |
|                                     | (26 - 10 AWG)                                                                  |
| у силие затяжки<br>Корпус           |                                                                                |
| Материал                            | Полиамид RAL 7035                                                              |
| Версии                              | На дверь по IEC61554                                                           |
| Размеры L х H х P                   | 96 x 96 x 80mm                                                                 |
| Размеры отверстия                   | 92 x 92mm                                                                      |
| Степень защиты                      | IP54 по фронту                                                                 |
|                                     | IP20 со стороны клемм                                                          |
| Сертификация и соотвествие          |                                                                                |
| Стандарты                           | EN 61000-4-3:2006, EN 61000-6-2:2005,<br>EN 61000-4-3:2006, EN 61000-6-3:2001, |
|                                     | IEC/EN 62053-21, IEC/EN 62053-22,<br>IEC/EN 62053-23, IEC/EN 60068-2, 61:4002  |
|                                     | IEC/EN 60068-2-78, IEC/EN 60068-2-6,                                           |
|                                     | IEC 60068-2-27, UL508, C22.2-N°14-95,<br>CELEN 50470-3                         |
|                                     | OLILIN JUTIU-J.                                                                |
| Одобрение cULus                     | Ожидается                                                                      |

| Technical characteristics                   |                                                                                                    |
|---------------------------------------------|----------------------------------------------------------------------------------------------------|
| Auxiliary supply                            | 100 4401/                                                                                                    |
| Rated voltage Us                            | 100 - 440V~<br>110 - 250V=                                                                                              |
| Operating voltage range                     | 90 - 484V~<br>93.5 - 300V=                                                                                              |
| Frequency                                   | 45 - 66Hz                                                                                                    |
| Power consumption/dissipation               | 3.9VA 3.4W                                                                                                    |
| Immunity time for microbreakings            | ≥50ms                                                                                                    |
| Voltage inputs                              |                                                                                                    |
| Type of input                               | Three phase + neutral + GND                                                                                             |
| Maximum rated voltage Ue                    | 690V~ phase-phase 400V~ L-N                                                                                             |
| Measurement range                           | 20 - 830V~1-1                                                                                                    |
| modouromont rango                           | 10 - 480V~ L-N                                                                                                    |
|                                             | 1- 480V~ N-GND                                                                                                    |
| Method of measuring                         | 45 - 00H2 / 300 - 440H2                                                                                                 |
| Method of connection                        | Single-phase, two-phase, three-                                                                                         |
|                                             | phase with or without neutral or                                                                                        |
|                                             | balanced three-phase system.                                                                                            |
| Current inputs                              |                                                                                                    |
| Rated current le                            | 1A~ or 5A~                                                                                                    |
| weasuring range                             | for 1A scale: 0.010 - 10A~                                                                                              |
| Type of input                               | CT supplied by an external current                                                                                      |
| Aller - Lee                                 | transformer (low voltage). Max. 5A                                                                                      |
| Measuring method                            | True RMS value                                                                                                    |
| Overload capacity                           | +100% le                                                                                                    |
| Overload peak<br>Burden (per phase)         |                                                                                                    |
| Accuracy                                    | = 0.000                                                                                                    |
| Voltage                                     | ± 0.2% (50830V~)                                                                                                    |
| Current                                     | ± 0.2% (0.11.1ln)                                                                                                    |
| Active Energy                               | Class 0.5S IEC/EN 62053-22                                                                                              |
| Amplent conditions                          | -20 - +60°C                                                                                                    |
| Storage temperature                         | -30 - +80°C                                                                                                    |
| Relative humidity                           | <90%                                                                                                    |
| Maximum pollution degree                    | Degree 2                                                                                                    |
| Measurement category                        |                                                                                                    |
| Altitude                                    | 3<br><2000m                                                                                                    |
| Insulation voltage                          | -2000111                                                                                                    |
| Rated insulation voltage Ui                 | 690V~                                                                                                    |
| Rated impulse withstand voltage Uimp        | 9.5kV                                                                                                    |
| Power frequency withstand voltage           | 5,2kV                                                                                                    |
| Auxiliary supply and voltage input conf     | Screw (removable)                                                                                                    |
| Number of terminals                         | 5 for voltage inputs                                                                                                    |
|                                             | 2 for Aux supply                                                                                                    |
| Conductor cross section (min max)           | 0.22.5 mm <sup>2</sup>                                                                                                  |
| Tightening torque                           | (24 - 12 AWG)<br>0.5 Nm (4.5 Ibin)                                                                                      |
| Current Input connections                   |                                                                                                    |
| Type of terminal                            | Screw (fixed)                                                                                                    |
| Number of terminals                         | 8 for external CT connection                                                                                            |
| Conductor cross section (min max)           | 0.24 mm <sup>2</sup>                                                                                                    |
| Tightening torque                           | 0.8 Nm (7 lbin)                                                                                                    |
| Housing                                     |                                                                                                    |
| Material                                    | Polyamide RAL7035                                                                                                    |
| Version                                     | Flush mount per IEC 61554                                                                                               |
| Dimension w x h x d                         | 96 x 96 x 80 mm                                                                                                    |
| Degree of protection                        | 1P54 on front                                                                                                    |
| J                                           | IP20 housing and terminals                                                                                              |
| Certifications and compliance               |                                                                                                    |
| Reterence standards                         | IEC/EN 61010-1:2001, IEC/EN 61000-6-2:2005,<br>EN 61000-4-3:2006, EN 61000-6-3:2001,<br>IEC/EN 62053-21 IEC/EN 62053-22 |
|                                             | IEC/EN 62053-23, IEC/EN 60068-2-61:1993,                                                                                |
|                                             | IEC/EN 60068-2-78, IEC/EN 60068-2-6,<br>IEC 60068-2-27, UL508, C22.2-N°14-95,                                           |
|                                             | CEI EN 50470-3.<br>Pending                                                                                              |
| • Auxiliary supply connected to a line with | h a phase-peutral voltage <300V                                                                                         |
|                                             | r a priado riourar voltago =000 v.                                                                                      |

# Монтаж

- DMG900 разработан для монтажа на дверь согласно IEC61554.
- Вставьте прибор в отверстие на панели, установив уплотнитель между панелью и лицевой частью прибора.
- С внутренней стороны панели, каждую из четырех клипс, вставьте в направляющие, затем нажмите на клипсы до щелчка для фиксации в направляющих

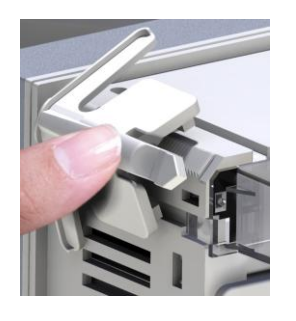

• Сдвиньте клипсы по направлению к лицевой панели, нажимая на клипсу, вплотную к двери.

## Installation

- DMG900 is designed for flush-mount installation according to IEC 61554.
- Insert the device into the panel hole, making sure that the gasket is properly positioned between the panel and the device front frame.
- From inside the panel, for each four of the fixing clips, position the clip in one of the two sliding guide, then press on the clip corner until the second guide snaps in.

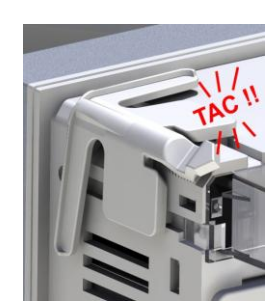

 Push the clip forward pressing on its side and making it slide on the guides until it presses completely on the internal surface of the panel.

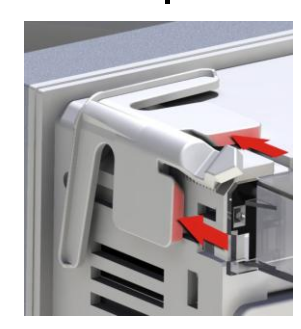

- Повторите операцию для всех 4 клипс.
- В случае необходимости демонтажа прибора, приподнимите центральную часть клипсы и сдвиньте назад клипсу по направляющим.
- Для электрических присоединений смотрите главу схемы присоединения согласно таблице технических параметров.
- После электрических присоединений, возможна установка крышек клемм поставляемых с прибором. Крышки клемм могут опечатываться, делая невозможным доступ к клеммам.
- Для монтажа крышек клемм, вставьте в отверстия крышку и легким нажатием защелкните ее. Убедитесь в соответствии между блоком клемм и крышкой клемм.

- Repeat the same operation for the four clips.
- In case it is necessary to dismount the multimeter, lift the central lever of the clip in order to release it, then pull backward on the guides until it slips off.
- For the electrical connection see the wiring diagrams in the dedicated chapter and the requirements reported in the technical characteristics table.
- Once the wiring is completed, it is possible to mount the terminal covers supplied with the instrument. These terminal covers are sealable, making impossible the tampering of the instrument and/or the access to the screw terminals.
- To install the terminal covers insert the side hooks into their housing and apply a light pressure until they snaps in. Be aware of the match between the terminal block and the proper terminal cover.

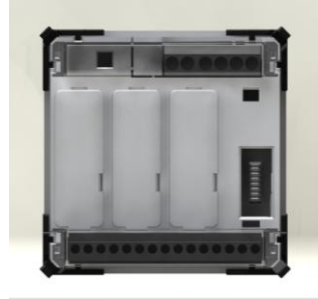

- Блокировка крышек клемм осуществляется опечатыванием петли провода, пропущенного через крышки клемм.
- The locking of the terminal covers must be done inserting the proper wire in the side loops and applying the seal.

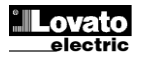

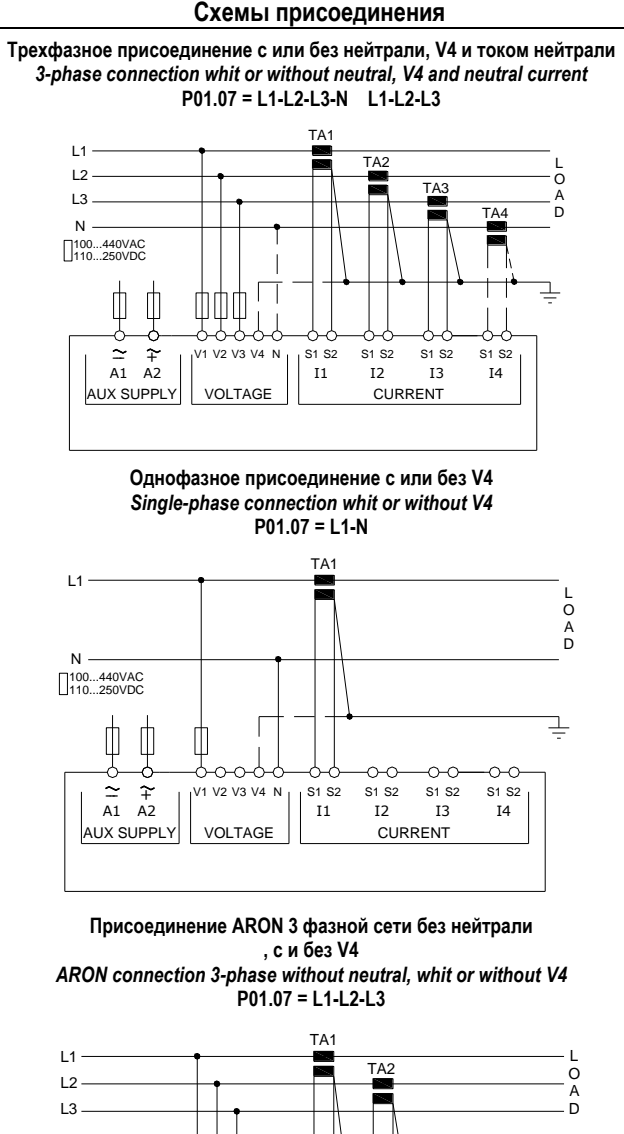

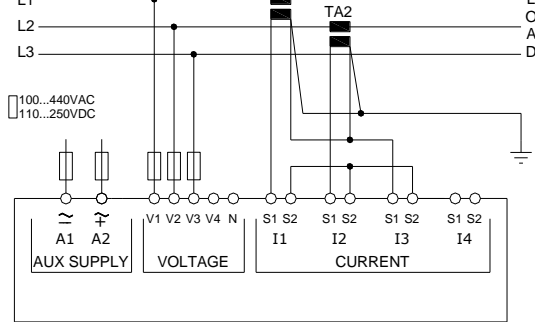

Присоединение 3 фазной сети с нейтралью через TV , с и без V4 и corrente di neutroнейтральным током

3 phase connection with neutral via VT, whit or without V4 and neutral current

Impostare P01.04, P01.05 e P01.06 – Set P01.04, P01.05 and P01.06 P01.07 = L1-L2-L3-N

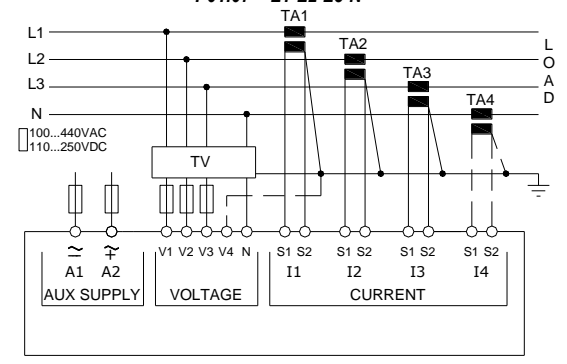

ПРИМЕЧАНИЕ Рекомендованные предохранители: Входы питания и измерения напряжения : 1А быстрый

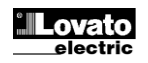

# Wiring diagrams

Двухфазное присоединение с нейтралью и без,V4 и током нейтрали 2-phase connection whit or without V4 and neutral current P01.07 = L1-N-L2

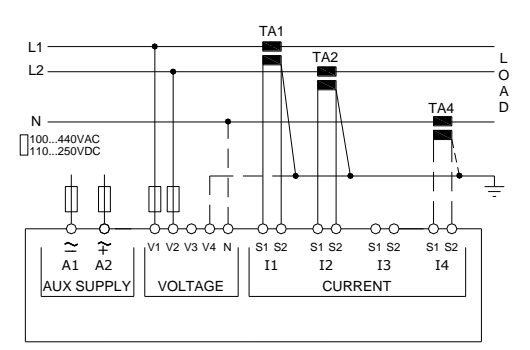

Сбаланситрованное присоединение с и без нейтрали и V4 Balanced 3-phase connection whit or without neutral and V4 P01.07 = L1-L2-L3-N-BIL L1-L2-L3-BIL

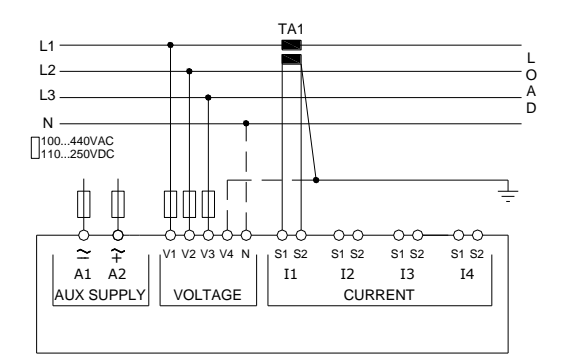

Присоединение ARON 3 фазной сети без нейтрали , с и без V4 ARON connection 3-phase without neutral, whit or without V4 P01.07 = L1-L2-L3

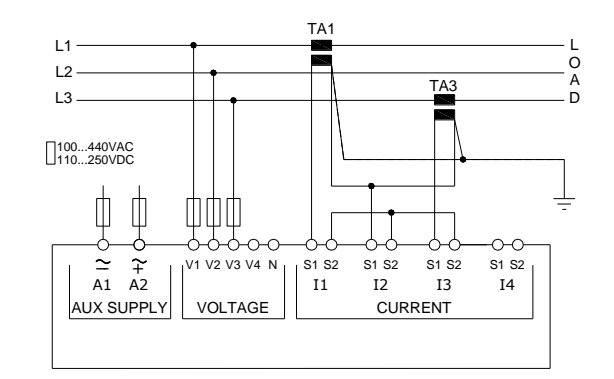

Присоединение 3 фазной сети с нейтралью через TV, с и без V4 3 phase connection without neutral via VT, whit or without V4 Impostare P01.04, P01.05 e P01.06 – Set P01.04, P01.05 and P01.06 P01.07 = L1-L2-L3

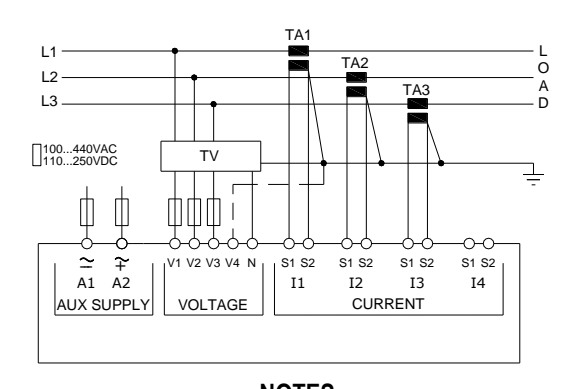

NOTES Recommended fuses: Aux supply and measure inputs voltage: F1A (fast).

Расположение клемм

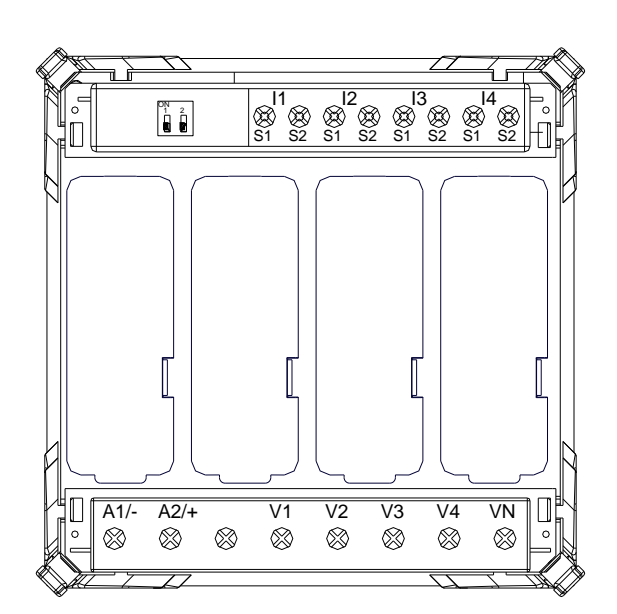

Размеры (mm)

Mechanical dimensions (mm)

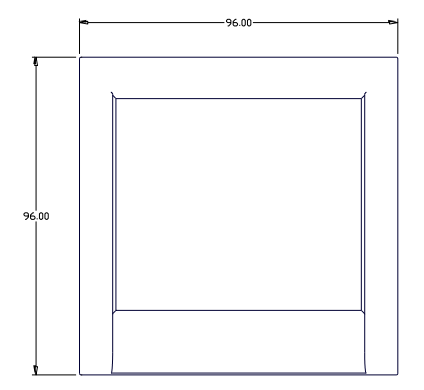

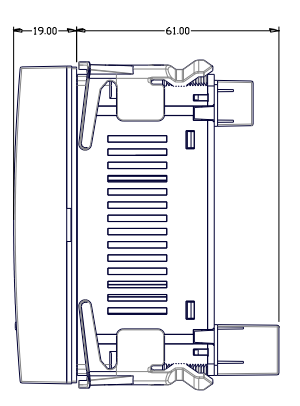

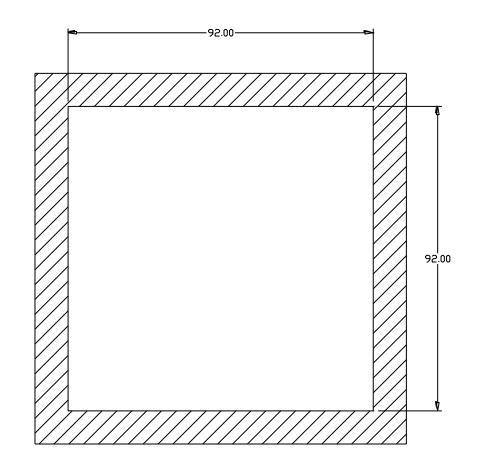